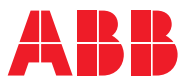

ROBOTICS

# Application manual

IRC5 OPC UA Server

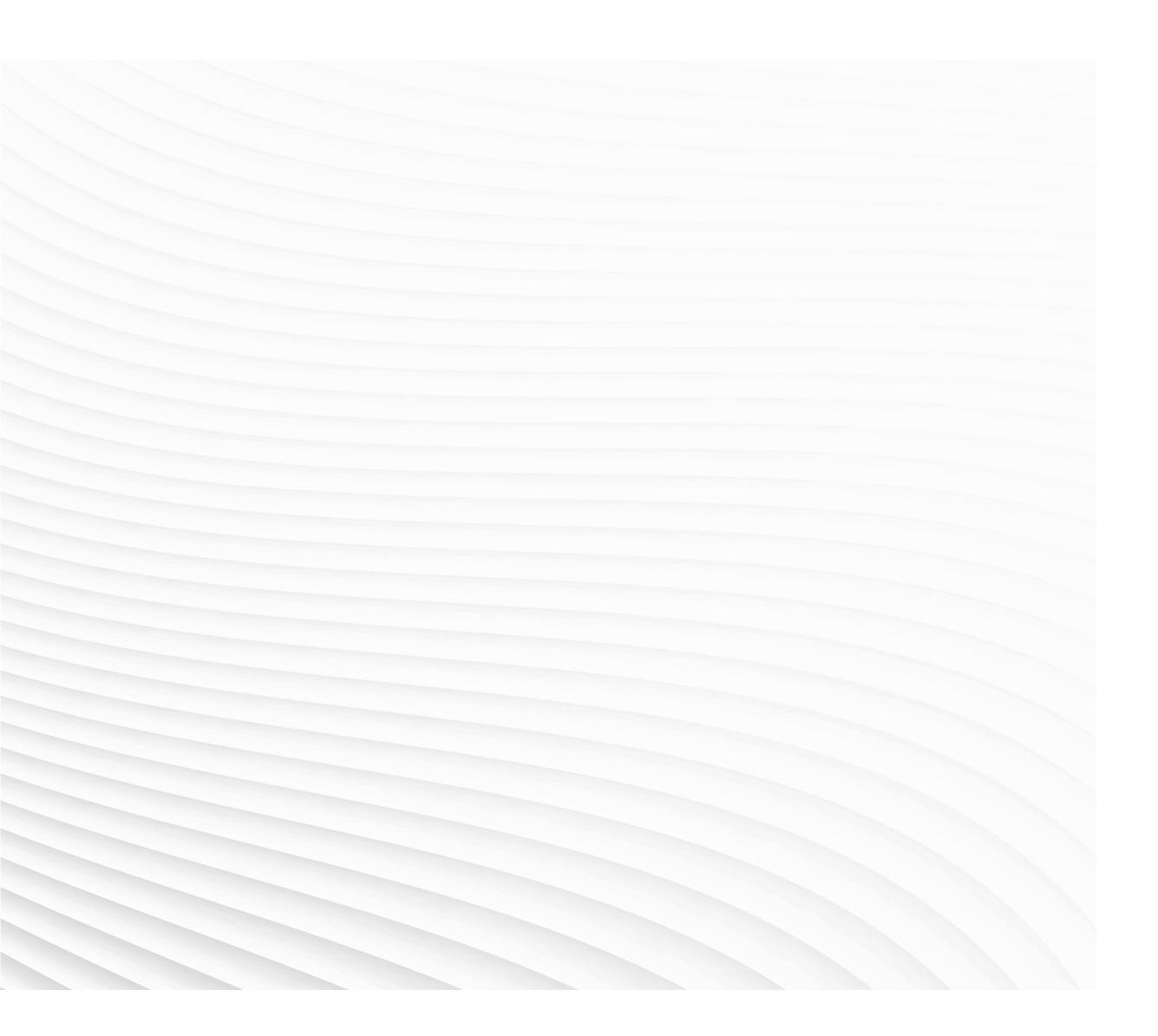

Trace back information: Workspace Main version a390 Checked in 2021-03-01 Skribenta version 5.4.005

# Application manual IRC5 OPC UA Server

Document ID: 3HAC074394-001 Revision: B

© Copyright 2020-2021 ABB. All rights reserved. Specifications subject to change without notice.

The information in this manual is subject to change without notice and should not be construed as a commitment by ABB. ABB assumes no responsibility for any errors that may appear in this manual.

Except as may be expressly stated anywhere in this manual, nothing herein shall be construed as any kind of guarantee or warranty by ABB for losses, damage to persons or property, fitness for a specific purpose or the like.

In no event shall ABB be liable for incidental or consequential damages arising from use of this manual and products described herein.

This manual and parts thereof must not be reproduced or copied without ABB's written permission.

Keep for future reference.

Additional copies of this manual may be obtained from ABB.

Original instructions.

© Copyright 2020-2021 ABB. All rights reserved. Specifications subject to change without notice.

# Table of contents

| Overview of this manual                            |                 |                                                                         |    |  |  |  |  |  |
|----------------------------------------------------|-----------------|-------------------------------------------------------------------------|----|--|--|--|--|--|
|                                                    | Produ           |                                                                         |    |  |  |  |  |  |
| 1                                                  | Getting started |                                                                         |    |  |  |  |  |  |
| 2 ABB IRC5 OPC UA Server configuration application |                 |                                                                         |    |  |  |  |  |  |
|                                                    | ADD             |                                                                         |    |  |  |  |  |  |
|                                                    | 2.1             | Introduction                                                            | 17 |  |  |  |  |  |
|                                                    | 2.2             | About the ABB IRC5 OPC UA Server configuration application              | 18 |  |  |  |  |  |
|                                                    |                 | 2.2.1 Main screen components                                            | 18 |  |  |  |  |  |
|                                                    |                 | 2.2.2 Aliases                                                           | 21 |  |  |  |  |  |
|                                                    |                 | 2.2.3 Add New Alias dialog screen components                            | 24 |  |  |  |  |  |
|                                                    |                 | 2.2.4 Edit Alias dialog components                                      | 27 |  |  |  |  |  |
|                                                    |                 | 2.2.5 Add remote controller                                             | 29 |  |  |  |  |  |
|                                                    |                 | 2.2.6 The OPC UA Alias configuration file                               | 30 |  |  |  |  |  |
|                                                    |                 | 2.2.7 OPC UA Server username/password                                   | 32 |  |  |  |  |  |
|                                                    |                 | 2.2.8 Server Control                                                    | 33 |  |  |  |  |  |
|                                                    | • •             | 2.2.9 Logs                                                              | 34 |  |  |  |  |  |
|                                                    | 2.3             | How to add/edit IRC5 robot alias                                        | 35 |  |  |  |  |  |
|                                                    |                 | 2.3.1 How to add new robot aliases                                      | 35 |  |  |  |  |  |
|                                                    | ~ .             | 2.3.2 How to edit an IRC5 robot alias                                   | 38 |  |  |  |  |  |
|                                                    | 2.4             | Certificate management                                                  | 40 |  |  |  |  |  |
|                                                    |                 | 2.4.1 Client Certificates                                               | 40 |  |  |  |  |  |
|                                                    |                 | 2.4.2 Server Application instance Certificates                          | 42 |  |  |  |  |  |
| 3                                                  | ABB             | IRC5 OPC UA Server                                                      | 47 |  |  |  |  |  |
|                                                    | 3.1             | Address space                                                           | 47 |  |  |  |  |  |
|                                                    | 3.2             | Events implementation                                                   | 50 |  |  |  |  |  |
|                                                    | 3.3             | Security                                                                | 52 |  |  |  |  |  |
|                                                    | 0.0             | 3.3.1 Transport Protocols                                               | 52 |  |  |  |  |  |
|                                                    |                 | 3.3.2 Security configuration                                            | 53 |  |  |  |  |  |
|                                                    |                 | 3.3.3 Bestricting Access to application folder                          | 55 |  |  |  |  |  |
|                                                    | 3.4             | How to Connect to IRC5 OPC UA Server                                    | 57 |  |  |  |  |  |
| л                                                  | Troul           | bleshooting                                                             | 61 |  |  |  |  |  |
| -                                                  | nou             | bieshooting                                                             | 01 |  |  |  |  |  |
| 5                                                  | Appe            | ndix                                                                    | 63 |  |  |  |  |  |
|                                                    | 5.1             | Appendix A - ABB Robotics OPC UA proprietary information model for IRC5 | 63 |  |  |  |  |  |
|                                                    |                 | 5.1.1 Overview                                                          | 63 |  |  |  |  |  |
|                                                    |                 | 5.1.2 OPC Unified Architecture for ABB Robotics Controller              | 64 |  |  |  |  |  |
|                                                    | 5.2             | Appendix B - Performance tests summary                                  | 72 |  |  |  |  |  |
|                                                    | 5.3             | Appendix C - Robotics companion specification                           | 73 |  |  |  |  |  |
| Inc                                                | dex             |                                                                         | 83 |  |  |  |  |  |

This page is intentionally left blank

# **Overview of this manual**

| About this manual  | This man                                       | ual contains instructions for daily operatio                                                                                     | n of ABB IRC5 OPC UA Server            |
|--------------------|------------------------------------------------|----------------------------------------------------------------------------------------------------|----------------------------------------|
| Usage              |                                                |                                                                                                    |                                        |
|                    | This man<br>ABB IRC5                           | ual should be used during operation, insta<br>5 OPC UA Server.                                                                   | allation and configuration of          |
| Who should read th | is manual?                                     | )                                                                                                    |                                        |
|                    | This man                                       | ual is intended for:                                                                                                    |                                        |
|                    | • Use                                          | rs of the product ABB IRC5 OPC UA Serv                                                                                           | ver.                                   |
| Prerequisites      |                                                |                                                                                                    |                                        |
|                    | The reade                                      | er should.                                                                                                    |                                        |
|                    | • use                                          | the manual as an online help and                                                                                                 |                                        |
|                    | <ul> <li>hav</li> </ul>                        | e OPC UA Server installed.                                                                                                    |                                        |
| References         |                                                |                                                                                                    |                                        |
|                    | Reference                                      | )                                                                                                    | Document ID                            |
|                    | Technical reference manual - System parameters |                                                                                                    | 3HAC050948-001                         |
|                    | Technical reference manual - RAPID kernel      |                                                                                                    | 3HAC050946-001                         |
|                    | Operating                                      | manual - IRC5 Integrator's guide                                                                                                 | 3HAC050940-001                         |
| Revisions          |                                                |                                                                                                    |                                        |
|                    | Version                                        | Description                                                                                                    |                                        |
|                    | Α                                              | First edition.                                                                                                    |                                        |
|                    | В                                              | Released with the version 1.0.1.                                                                                                 |                                        |
|                    |                                                | <ul> <li>Following updates are made in this revision</li> <li>Added the Appendix, <i>Appendix C - For an page 73</i>.</li> </ul> | 1:<br>Robotics companion specification |

• Updated the section, *IRC5 Information Model on page* 47.

# **Product documentation**

#### Categories for user documentation from ABB Robotics

The user documentation from ABB Robotics is divided into a number of categories. This listing is based on the type of information in the documents, regardless of whether the products are standard or optional.

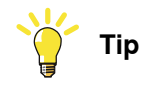

All documents can be found via myABB Business Portal, www.abb.com/myABB.

#### **Product manuals**

Manipulators, controllers, DressPack/SpotPack, and most other hardware is delivered with a **Product manual** that generally contains:

- · Safety information.
- Installation and commissioning (descriptions of mechanical installation or electrical connections).
- Maintenance (descriptions of all required preventive maintenance procedures including intervals and expected life time of parts).
- Repair (descriptions of all recommended repair procedures including spare parts).
- Calibration.
- Decommissioning.
- Reference information (safety standards, unit conversions, screw joints, lists of tools).
- Spare parts list with corresponding figures (or references to separate spare parts lists).
- References to circuit diagrams.

#### **Technical reference manuals**

The technical reference manuals describe reference information for robotics products, for example lubrication, the RAPID language, and system parameters.

#### **Application manuals**

Specific applications (for example software or hardware options) are described in **Application manuals**. An application manual can describe one or several applications.

An application manual generally contains information about:

- The purpose of the application (what it does and when it is useful).
- What is included (for example cables, I/O boards, RAPID instructions, system parameters, software).
- How to install included or required hardware.
- How to use the application.
- Examples of how to use the application.

Continued

### Operating manuals

The operating manuals describe hands-on handling of the products. The manuals are aimed at those having first-hand operational contact with the product, that is production cell operators, programmers, and troubleshooters.

This page is intentionally left blank

# **Getting started**

#### Overview

The ABB IRC5 OPC UA Server displays OPC UA items for robots with configured aliases. Use ABB IRC5 OPC UA Server Configuration tool to create aliases for the robots you wish to monitor. If aliases are not created before the launch of browser, then no items are displayed in OPC UA address space.

Following are the prerequisite for creating aliases:

- First, the robot must be connected to the same computer network in which OPC UA server is running.
- Second, the ABB IRC5 OPC UA Server displays data only for ABB IRC5 robots with configured aliases (a descriptor that identifies a particular robot; see Aliases on page 21). Configuration entries are stored in the The OPC Alias Configuration file.
- Third, the system running on the controller that the alias refers to must have the PC Interface RobotWare option installed. Starting from RobotWare 6.11, the OPC UA Server RobotWare option is also required. Otherwise, the alias will still be created, but no communication with the controller will be possible.

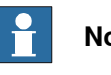

## Note

For details about accessing the IRC5 OPC UA Server from a client over the network, see Security on page 52.

#### How to setup alias

Use the following procedure to setup and view data from an ABB IRC5 robot controller.

| Step | Action                                                                                                    |
|------|----------------------------------------------------------------------------------------------------|
| 1    | Create aliases for those robots you want to connect to the IRC 5 OPC UA Server.<br>For more details, see <i>How to add new robot aliases on page 35</i> . |
| 2    | OPC UA clients can use the discovery process to find ABB IRC5 OPC UA Server over the network for the session connection.                                  |
|      | Or<br>Con use direct Endneint LIDL to establish a connection                                                                                              |
|      | Can use direct Endpoint URL to establish a connection.                                                                                                    |
| 3    | Install any OPC UA client to browse the address space, create subscriptions and monitored items, to read and write data.                                  |
|      | 1 Note                                                                                                    |
|      | There are number of free OPC UA Client test tools available for download on Internet, e.g. Softing's dataFEED OPC UA Client.                              |

#### **Product requirements**

Overview

Before installing the IRC5 OPC UA Server, ensure that the computer meets the following hardware and software requirements.

### 1 Getting started

#### Continued

#### Hardware

Medium to high-performance industrial or desktop PC, with the following requirements:

| Part   | Requirement                                                |
|--------|------------------------------------------------------------|
| CPU    | 2.0GHz or faster processor, multiple cores recommended     |
| Memory | 2 GB minimum. 4GB or more recommended                      |
| Disk   | 2+ GB free space, solid state drive (SSD) recommended.Disk |

#### Software

| Operating system                       | Description    |
|----------------------------------------|----------------|
| Windows 10 Anniversary Update or later | 64-bit edition |

It is recommended to run Windows updates to get the latest updates to Windows before installing and running IRC5 OPC UA Server. It is also strongly recommended to keep the Windows operating system updated with the latest security updates according to Microsoft recommendation or company policy.

Windows Firewall can block certain features that are necessary to run IRC5 OPC UA Server, which must be unblocked as required. For more information on Windows Firewall, visit www.microsoft.com

#### RobotWare software requirements

For all RobotWare 6 versions starting from version 6.11, both the "616-1 PC Interface" and the "1582-1 OPC UA Server" RoboWare options are required. Earlier versions of RobotWare 6 only require the "PC Interface" RobotWare option.

#### **Firewall settings**

The firewall settings are applicable to real and virtual controllers. The following table describes the necessary firewall configurations:

| Name                  | Action | Direc-<br>tion | Protocol | Remote<br>Address | Local Ser-<br>vice           | Remote<br>Service | Application                              |
|-----------------------|--------|----------------|----------|-------------------|------------------------------|-------------------|------------------------------------------|
| RobNetscan-<br>Host   | Allow  | Out            | UDP/IP   | Any               | Any                          | 5512,5514         | robnetscan-<br>host.exe                  |
| IRC5Control-<br>ler   | Allow  | IN             | UDP/IP   | Any               | 5513                         | Any               | robnetscan-<br>host.exe                  |
| RobComC-<br>trlServer | Allow  | Out            | TCP/IP   | Any               | Any                          | 5515              | robcomctrlserv-<br>er.exe                |
| IRC5 OPC UA<br>Server | Allow  | IN             | OPC UA   | Any               | 61510<br>(configur-<br>able) | Any               | ABB.Robot-<br>ics.IRC5.OP-<br>CUA.Server |

#### **Product features**

ABB IRC5 OPC UA Server implements the functionality of the UA Address Space Model 1.04 Specification. It is a UA server which enables UA clients to browse the address space, create subscriptions and monitor items, and read and write data.

Certificates

Certificates are used to establish secure communication between the OPC UA Client and OPC UA Server.

#### Continues on next page

| Endpoints             |                                                                                                    |
|-----------------------|----------------------------------------------------------------------------------------------------|
| Enapointo             | OPC UA Clients can connect to the ABB IRC5 OPC UA Server using the following URL:                                                               |
|                       | opc.tcp://HOSTNAME:PORT NUMBER/ABB.IRC5.OPCUA.Server                                                                                            |
|                       | • HOSTNAME: We get it using command hostname on command prompt.                                                                                 |
|                       | • <b>PORT NUMBER</b> : Port number configured in OPC UA Config tool. Defult value is 61510.                                                     |
|                       | Example: opc.tcp://XXXXXX:61510/ABB.IRC5.OPCUA.Server                                                                                           |
| User authentication   |                                                                                                    |
|                       | ABB IRC5 OPC UA Server supports the following user authentication modes:                                                                        |
|                       | Anonymous: No user identity is provided.                                                                                                    |
|                       | <ul> <li>UserName: A user identified by user name and password.</li> </ul>                                                                      |
| Client Authentication |                                                                                                    |
|                       | The ABB IRC5 OPC UA Server authenticates (Identifies) OPC UA client using <b>Client</b> application instance certificate.                       |
|                       | Client certificates will be stored in certificate store: <c:\programdata\abb\irc5<br>OPC UA\CertificateStores&gt;.</c:\programdata\abb\irc5<br> |
| Security              |                                                                                                    |
|                       | ABB IRC5 OPC UA Server supports OPC UA standard security modes and policies.                                                                    |

Continued

Address Space

The server's address space represents its contents as a set of Nodes connected by References. The address space begins with the top **node: Root**, which Organizes Objects, Types and Views.

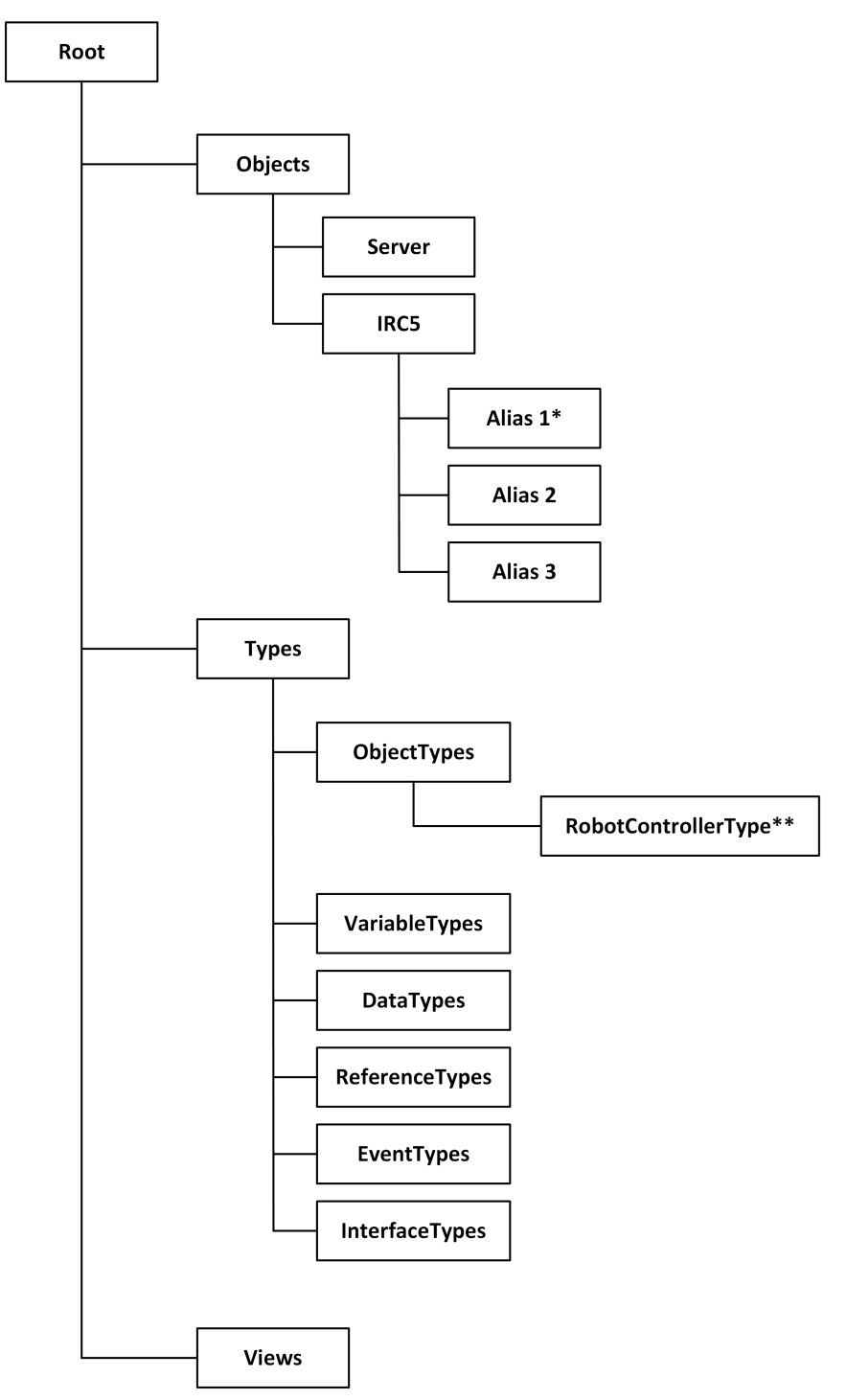

\*A robot controller is identified by its alias name that must be unique.

3HAC074394-001 Revision: B

**\*\***Top level object type for an ABB Robotics Controller.

| ontinues on next page |                                         |
|-----------------------|-----------------------------------------|
| 4                     | Application manual - IRC5 OPC UA Server |

# 1 Getting started

Continued

xx2000000135

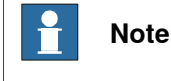

For more information on address space, see section Address space on page 47.

#### Cybersecurity

This product is designed to be connected to and to communicate information and data via a network interface. It is your sole responsibility to provide, and continuously ensure, a secure connection between the product and to your network or any other network (as the case may be).

You shall establish and maintain any appropriate measures (such as, but not limited to, the installation of firewalls, application of authentication measures, encryption of data, installation of anti-virus programs, etc) to protect the product, the network, its system and the interface against any kind of security breaches, unauthorized access, interference, intrusion, leakage and/or theft of data or information. ABB Ltd and its entities are not liable for damage and/or loss related to such security breaches, any unauthorized access, interference, intrusion, leakage and/or loss related to such security breaches, any unauthorized access, interference, intrusion, leakage and/or theft of data or information.

For more information see section Cyber security for IRC5 robot networks in *Operating manual - IRC5 Integrator's guide*.

#### **Product installation**

#### Prerequistes

The following are the prerequisites to install ABB IRC5 OPC UA Server:

- Administrative rights are required in order to install and configure IRC5 OPC UA Server.
- Install latest ABB Robot Communication Runtime from
   http://developercenter.robotstudio.com/landing

#### Procedure

Use the following procedure to install IRC5 OPC UA Server:

- Click Setup.exe from http://developercenter.robotstudio.com/landing.
   The IRC5 OPC UA Server Setup window opens.
- 2 Proceed to install IRC5 OPC UA Server. IRC5 OPC UA Server is installed.

This page is intentionally left blank

2.1 Introduction

# 2 ABB IRC5 OPC UA Server configuration application

# 2.1 Introduction

#### Overview

The ABB IRC5 OPC UA Server configuration application is used to create and manage Aliases for ABB IRC5 robot controllers. An Alias is a user-friendly descriptor that represents a communications interface with ABB IRC5 robot controller. You need to create an alias for each robot controller that will be accessed by the ABB IRC5 OPC UA Server.

2.2.1 Main screen components

# 2.2 About the ABB IRC5 OPC UA Server configuration application

### 2.2.1 Main screen components

#### Server configuration

The ABB IRC5 OPC Server Configuration application main screen shows a list of Aliases that you have created. The main screen of ABB IRC5 OPC Server Configuration application displays important information about the created Aliases, such as assigned name, Controller Name, System Name, Address, and so on as shown in the following figure:

| Allas Name     Controller Name     System Name     Address     Controller ID     System ID     ID     Subscriptions     RAPID Subscriptions       IN-L-7278875     OPCUA_Rapid     (37F009F2-FA5     13/1000     0/200       IN-L-7278875     RC     (D8B06672-4A     16/1000     0/200 | - | <b>S</b> 🖻 4     | 2 C             |             | 1       |               |              |                  |                |
|----------------------------------------------------------------------------------------------------|---|------------------|-----------------|-------------|---------|---------------|--------------|------------------|----------------|
| In-L-7278875         OFLOA (RADIG         [3/FU09F2745         13/1000         0/200           In-L-7278875         RC         (D8B06672-4A         16/1000         0/200                                                                                                    |   | Alias Name       | Controller Name | System Name | Address | Controller ID | System ID    | IO Subscriptions | RAPID Subscrip |
|                                                                                                    |   | N-L-7278875      |                 | RC          |         |               | (D8B06672-4A | 16/1000          | 0/200          |
|                                                                                                    | 1 |                  |                 |             |         |               |              |                  |                |
|                                                                                                    |   |                  |                 |             |         |               |              |                  |                |
|                                                                                                    |   |                  |                 |             |         |               |              |                  |                |
|                                                                                                    |   |                  |                 |             |         |               |              |                  |                |
|                                                                                                    |   |                  |                 |             |         |               |              |                  |                |
|                                                                                                    |   |                  |                 |             |         |               |              |                  |                |
|                                                                                                    |   |                  |                 |             |         |               |              |                  |                |
|                                                                                                    |   |                  |                 |             |         |               |              |                  |                |
|                                                                                                    |   | Set IP Address - |                 |             |         |               |              |                  |                |
| Set IP Address                                                                                                    |   |                  |                 |             |         |               |              |                  |                |

xx2000000136

| Α | Function tab          |
|---|-----------------------|
| В | Toolbar buttons       |
| С | Device status icons   |
| D | Device pane           |
| E | Add remote controller |

#### **Function tabs**

The following table provides information about the function tabs in ABB IRC5 OPC UA Server Configuration application:

| Component                | Function                                                                                                    |
|--------------------------|----------------------------------------------------------------------------------------------------|
| Alias                    | The ABB IRC5 OPC UA Server Configuration application "main screen".                                                                                   |
| User ID                  | Enter the user name and password for OPC UA Server access to the robot. For more information, see <i>OPC UA Server username/password on page 32</i> . |
| Server Control           | Select the Start or Stop button to start /stop the IRC5 OPC UA Server.                                                                                |
| Client Certific-<br>ates | Provides an interface for managing the configuration of the security certificates for the application.                                                |

2.2.1 Main screen components Continued

| Component                | Function                                                                                                    |
|--------------------------|----------------------------------------------------------------------------------------------------|
| Server Certific-<br>ates | Provides an interface to create a new application certificate, add the application to Local Discovery Server (LDS) trust list, Import application certificate, & Export application certificate. |
| Logs                     | Lists all the information/error/warning messages related to OPC UA Server.                                                                                                    |

#### **Toolbar buttons**

The following table provides information about the tool bar buttons in the main screen:

| Button              | Function                                                                                     |
|---------------------|----------------------------------------------------------------------------------------------|
|                     | Opens the Add IRC5 Robot Alias dialog see Add New Alias dialog screen components on page 24. |
| Add Alias           |                                                                                              |
| Ū                   | Deletes the highlighted alias from the device pane.                                          |
| Delete Alias        |                                                                                              |
| ⊘                   | Opens the Edit Alias dialog see <i>Edit Alias dialog components on page 27</i> .             |
| Edit Alias          |                                                                                              |
| C                   | Click to refresh Alias connectivity status.                                                  |
| Refresh Main Screen |                                                                                              |

#### **Device pane**

The device pane displays a list of robot aliases and their associated attributes.

| Component        | Function                                                                                                    |
|------------------|----------------------------------------------------------------------------------------------------|
| Alias Name       | Displays the name of the alias.                                                                                                    |
| Controller Name  | The name of the IRC5 controller.                                                                                                    |
| System Name      | The RobotWare system name running on the IRC5 controller.                                                                                    |
| Address          | The IP-address of the IRC5 controller.                                                                                                    |
| Controller ID    | The ID of the IRC5 controller.                                                                                                    |
| System ID        | The ID of the RobotWare system running on the IRC5 controller.                                                                               |
| IO Subscriptions | The number of I/O signal "change-events" subscribed to the IRC5 controller (currently subscribed / maximum number of subscriptions allowed). |
|                  | Note: This value is only updated when a Refresh button is pressed.                                                                           |

Continues on next page

# 2.2.1 Main screen components *Continued*

| Component           | Function                                                                                                    |
|---------------------|----------------------------------------------------------------------------------------------------|
| RAPID Subscriptions | The number of RAPID variable "change-events" subscribed to the<br>IRC5 controller (currently subscribed / maximum number of sub-<br>scriptions allowed).<br>Note: This value is only updated when a Refresh button is pressed. |

#### Device status icons

The following table provides information about the device status icons used in the main screen:

| lcon               | Description                                                                                                   |
|--------------------|----------------------------------------------------------------------------------------------------|
| •                  | Alias is connected and communicating over the network.                                                        |
| Connected Alias    |                                                                                                    |
| • <b>*</b> *       | Alias is disconnected from the network.                                                                       |
| Disconnected Alias |                                                                                                    |
| $\oslash$          | Alias is connected to the network, but the PC Interface and/or the OPC UA Server RobotWare option is missing. |
| Unaccessable Alias |                                                                                                    |

2.2.2 Aliases

## 2.2.2 Aliases

| Overview        | To define an Alias, you need to associate it with one or more of the parameters.<br>Alias and parameters and how to use them are described in this section.                                                                                                    |
|-----------------|----------------------------------------------------------------------------------------------------|
| Aliases         |                                                                                                    |
|                 | An Alias is a user-friendly descriptor that represents a communications interface<br>to a single device such as an ABB robot controller. You need to create Aliases for<br>each robot controller that will be accessed by an application such as the ABB IRC5<br>OPC UA Server.                                                                                                    |
|                 | Applications such as the IRC5 OPC UA Server use Aliases to address a particular robot controller on a network, so that the application can write data to the controllers and receive data from the controllers.                                                                                                    |
| Parameters      |                                                                                                    |
|                 | When an IRC5 robot controller is connected to a network, it identifies itself by broadcasting certain information onto the network. This information includes the following parameters:                                                                                                    |
|                 | Controller Name                                                                                                    |
|                 | Controller ID                                                                                                    |
|                 | System Name                                                                                                    |
|                 | System ID                                                                                                    |
|                 | IP address                                                                                                    |
| Duplicated cont | roller names                                                                                                    |
|                 | If the Alias reference to the robot controller cannot be resolved, than the application will not be able to communicate with the robot. You must define the type of association for an Alias carefully, as various associations behave differently.                                                                                                    |
| Example         |                                                                                                    |
|                 | IRC5 OPC UA Server uses an Alias to reference a specific robot controller. Alias<br>can only use one Controller Name to uniquely identify a robot controller, to ensure<br>that every robot controller on your network has a unique combination of parameter<br>settings. Duplicated Controller Names and parameters will cause ambiguousness,<br>and the IRC5 OPC UA Server can no longer distinguish between the duplicated<br>names. |
|                 | Note                                                                                                    |
|                 | Duplicated controller names causes problem to the network, as the Alias resolves<br>to the controller which is online at the moment. If one controller is disconnected<br>and a second one brought online using the same parameter settings, the Alias<br>will resolve to the new controller. However, only the OPC UA items already<br>existing in the namespace will be updated with the new values. The new variables                |

will not be added to the namespace unless the OPC UA Server is restarted.

Continues on next page

# 2 ABB IRC5 OPC UA Server configuration application

#### 2.2.2 Aliases Continued

#### Address

#### The following table provides information on IP address parameters for alias:

| lf                                                                | Then                                                                                                    |
|-------------------------------------------------------------------|----------------------------------------------------------------------------------------------------|
| you associate an Alias with<br>only the parameter IP ad-<br>dress | you should make sure that the IP address is statically as-<br>signed to the robot controller.                 |
| you use DHCP                                                      | your DHCP server must be carefully configured in order to guarantee repeatable assignments of the IP address. |
| the IP addresses are reas-<br>signed                              | the Alias might resolve to a different controller.                                                            |

#### System name

The following table provides information on system name parameters for alias:

| lf                                                       | Then                                                                                                    |
|----------------------------------------------------------|----------------------------------------------------------------------------------------------------|
| you associate an Alias with<br>only the parameter System | you must ensure that the System Name is unique for each robot controller.                                                                                                    |
| Name                                                     | This can be inconvenient if you have several robots that could<br>otherwise be loaded with the same RobotWare system (and<br>thus be given the same System Name). The same resolution<br>difficulties exist as in the case of duplicate Controller Names. |

#### **Controller ID**

The following table provides information on controller ID parameters for alias:

| lf                                                                   | Then                                                                                                    |
|----------------------------------------------------------------------|----------------------------------------------------------------------------------------------------|
| you associate an Alias with<br>only the parameter Control-<br>ler ID | you can be sure that the Controller ID is unique.<br>A Controller ID is permanently assigned to a specific robot<br>controller. |
| you replace the robot control-<br>ler hardware                       | the Controller ID will change, and you must then redefine the Alias to associate it with the new controller.                    |

#### System ID

The following table provides information on system ID parameters for alias:

| lf                                                                                                    | Then                                                                                                    |
|----------------------------------------------------------------------------------------------------|----------------------------------------------------------------------------------------------------|
| you associate an Alias with<br>only the parameter System<br>ID, and you are certain that<br>the System ID is unique | you must remember that the System ID will change when you<br>load next time a RobotWare system to the robot controller.<br>If you need to make any modifications to the RobotWare<br>system configuration that would result in a subsequent reload,<br>the System ID will change and you must redefine the Alias. |

#### **Recommended associations**

ABB recommends that you define Aliases to ensure stability of the association of the Alias to a particular robot.

If you use static IP addressing or your DHCP server which is configured in such a way that its IP address assignment is repeatable, you should associate Alias definitions with both Controller Name and IP address. Using this approach, you can download new RobotWare systems, or replace an entire controller without the need to redefine the Alias.

2.2.2 Aliases Continued

If you cannot guarantee stable IP addresses, then you should define Aliases using both the Controller Name and Controller ID Connection Criteria. With this approach, you can change the IP address, or you can download new BaseWare systems without the need to redefine the Alias. However, if you replace controller hardware, the Controller ID will change and you must redefine the Alias.

Either approach reliably ensures that an Alias will always resolve to a unique, well-known robot controller.

2.2.3 Add New Alias dialog screen components

# 2.2.3 Add New Alias dialog screen components

#### Add New Alias dialog components

In the main screen click on Add Alias icon.

The Add New Alias window is displayed.

| Add | New Alias           |  |                |                |
|-----|---------------------|--|----------------|----------------|
|     | Alias Name:         |  |                | Create         |
|     | Connection Criteria |  |                |                |
|     | Controller Name:    |  | System Name:   |                |
|     | Address:            |  | Controller ID: |                |
|     | System ID:          |  |                |                |
|     |                     |  |                | Success Stress |
|     |                     |  |                | Scan >> Close  |

#### xx200000019

| Component                 | Description                                                                                                    |
|---------------------------|----------------------------------------------------------------------------------------------------|
| Alias Name field          | This field allows you to enter the Alias name.                                                                                                    |
| Create button             | Click to create a new Alias. This button becomes active after selecting any connection criterion.                                                                             |
| Connection Criteria check | <ul> <li>Controller Name - This is the name assigned to the robot controller.</li> </ul>                                                                                      |
|                           | <ul> <li>System Name - This is the name assigned to the cur-<br/>rently active BaseWare system in the robot controller.</li> </ul>                                            |
|                           | <ul> <li>Address - This is the robot controller's IP address. If<br/>the controller is a Virtual Controller (VC), this is the<br/>path to the VC system directory.</li> </ul> |
|                           | <ul> <li>Controller IDThis is the robot controller's unique<br/>hardware ID.</li> </ul>                                                                                       |
|                           | <ul> <li>System ID - This is the ID assigned to the currently<br/>active BaseWare system in the robot controller.</li> </ul>                                                  |
| Scan button               | Displays the list of available controllers.                                                                                                    |

2.2.3 Add New Alias dialog screen components Continued

#### Scan Feature screen components

In Add New Alias window, click on Scan button to display the scan information.

| Allas Nar                                                                  | me: IN-L-7278875_O                                                             | PCUA_RapidElogIOTes                             | st              | Create                                            |
|----------------------------------------------------------------------------|--------------------------------------------------------------------------------|-------------------------------------------------|-----------------|---------------------------------------------------|
| -Connection Criteria                                                       | a                                                                              |                                                 |                 |                                                   |
| Controller Nam                                                             | ne:                                                                            | <b>⊻</b> 5j                                     | ystem Name: CUA | _RapidElogIOTest                                  |
| Address:                                                                   |                                                                                |                                                 | ontroller ID:   |                                                   |
| C Curter ID                                                                | -                                                                              | -4245-BD46-CD7A4AC3                             | 340483          |                                                   |
| 🖭 System ID:                                                               | {37F009F2-FA56-                                                                | 1210 0010 001111100                             | -               |                                                   |
| System ID:                                                                 | {37F009F2-FA56·                                                                |                                                 |                 |                                                   |
| Scan results: 2 found                                                      | (37F009F2-FA56-                                                                |                                                 | -               |                                                   |
| Scan results: 2 found                                                      | L37F009F2-FA56-                                                                | Address                                         | Controller ID   | System ID                                         |
| Scan results: 2 found<br>Controller Name                                   | (37F009F2-FA56-<br>d. 2 of 2 displayed.<br>System Name<br>OPCUA_RapidElog      | Address<br>C:\Users\inprms1                     | Controller ID   | System ID<br>{37F009F2-FA56-4                     |
| Scan results: 2 found<br>Controller Name<br>P IN-L-7278875<br>IN-L-7278875 | d. 2 of 2 displayed.<br>System Name<br>OPCUA_RapidElog<br>RC                   | Address<br>C:\Users\inprms1<br>C:\Users\inprms1 | Controller ID   | System ID<br>{37F009F2-FA56-4<br>{D8B06672-4AF3-4 |
| Controller Name<br>P IN-L-7278875<br>IN-L-7278875                          | L37F009F2-FA56<br>d. 2 of 2 displayed.<br>System Name<br>OPCUA_RapidElog<br>RC | Address<br>C:\Users\inprms1<br>C:\Users\inprms1 | Controller ID   | System ID<br>(37F009F2-FA56-4<br>(D8B06672-4AF3-4 |

#### xx200000036

| Component              | Description                                                                                                    |
|------------------------|----------------------------------------------------------------------------------------------------|
| Scan Results list box  | Shows a list of all of the IRC5 robots detected on the network.                                                    |
| ShowAlias check box    | Click to show only those robots that do not have an Alias as-<br>signed.                                           |
| Showcriteria check box | Click to show only those robots whose criteria match the cri-<br>teria selected in the Connection Criteria fields. |
| Alert Message          | Appears any time one or more robots match the connection criteria selected.                                        |

### Add New Alias dialog icons

The following icons can be displayed in the Controller Name list in the Scan Feature dialog.

| Icon                  | Description                                                                                                    |
|-----------------------|----------------------------------------------------------------------------------------------------|
| $\oslash$             | The alias is connected to the network, but the PC Interface and/or the OPC UA Server RobotWare option is missing. |
| Unaccessable<br>Alias |                                                                                                    |

2.2.3 Add New Alias dialog screen components *Continued* 

| lcon                     | Description                                                                                                    |
|--------------------------|----------------------------------------------------------------------------------------------------|
| <b>G</b><br>Field locked | When one of the fields is modified manually, a small lock will appear next<br>to it. This indicates that from now on, the configuration tool will not<br>modify these fields automatically, but let the user enter the the values<br>manually. |
| P                        | The alias is connected to the network, and the PC Interface and/or the OPC UA Server RobotWare option is present.                                                                                                    |
| Accessable Alias         |                                                                                                    |

2.2.4 Edit Alias dialog components

# **Overview** This section describes components displayed on Edit Alias window. **Edit Alias dialog** In the main screen select the alias from the list under Alias tab and click on the Edit Alias icon. The Edit Alias window of the selected alias is displayed. Edit Alias - IN-L-7278875\_OPCUA\_RapidElogIOTest IN-L-7278875\_OPCUA\_RapidElogIOTest Apply Alias Name: Connection Criteria Controller Name: System Name: OPCUA\_RapidElogIOTe Address: Controller ID: {37F009F2-FA56-4245-BD46-CD7A4AC3ACA8} System ID: Scan >> Close xx200000035

# 2.2.4 Edit Alias dialog components

| Component                          | Function                                                                                                    |
|------------------------------------|----------------------------------------------------------------------------------------------------|
| Alias Name field                   | This field is disabled by default.                                                                                                    |
| Connection Criteria check<br>boxes | Criteria:<br>• Controller Name - This is the name assigned to the robot controller.                                                                                           |
|                                    | <ul> <li>System Name - This is the name assigned to the cur-<br/>rently active RobotWare system in the robot controller.</li> </ul>                                           |
|                                    | <ul> <li>Address - This is the robot controller's IP address. If<br/>the controller is a Virtual Controller (VC), this is the<br/>path to the VC system directory.</li> </ul> |
|                                    | <ul> <li>Controller ID -This is the robot controller's unique<br/>hardware ID.</li> </ul>                                                                                     |
|                                    | <ul> <li>System ID - This is the ID assigned to the currently<br/>active RobotWare system in the robot controller.</li> </ul>                                                 |
| Scan button                        | Displays the Scan Results list box.                                                                                                    |
| Close button                       | Close the Display.                                                                                                    |

27

2.2.4 Edit Alias dialog components *Continued* 

### **Scan Feature Screen Components**

In Edit Alias window, click on Scan button to display the scan information.

| Alias Nam                                                                                          | e: IN-L-7278875_OF                                                         | CUA_RapidElogIOTest                                             | t             |                                                 | Apply                                  |
|----------------------------------------------------------------------------------------------------|----------------------------------------------------------------------------|-----------------------------------------------------------------|---------------|-------------------------------------------------|----------------------------------------|
| -Connection Criteria                                                                               | <u></u>                                                                    |                                                                 |               |                                                 |                                        |
| Controller Name                                                                                    | :                                                                          | ☑ Sy                                                            | stem Name:    | CUA_RapidElogIO                                 | Test                                   |
| Address:                                                                                           |                                                                            | □ Co                                                            | ontroller ID: |                                                 |                                        |
| System ID:                                                                                         | {37F009F2-FA56-                                                            | 4245-BD46-CD7A4AC3                                              | ACA8}         |                                                 |                                        |
| Scan results: 3 found.                                                                             | 3 of 3 displayed.                                                          |                                                                 |               |                                                 |                                        |
| Scan results: 3 found.<br>Controller Name                                                          | 3 of 3 displayed.<br>System Name                                           | Address                                                         | Controller I  | D System II                                     | 0                                      |
| Scan results: 3 found.<br>Controller Name<br>P IN-L-7278875                                        | 3 of 3 displayed.<br>System Name<br>OPCUA_RapidElog                        | Address<br>C:\Users\inprms1                                     | Controller I  | D System II<br>(37F009F                         | D<br>2-FA56-4                          |
| Scan results: 3 found.<br>Controller Name<br>P IN-L-7278875<br>P IN-L-7278875                      | 3 of 3 displayed.<br>System Name<br>OPCUA_RapidElog<br>RC                  | Address<br>C:\Users\inprms1<br>C:\Users\inprms1                 | Controller I  | D System II<br>(37F009F<br>(D880667             | D<br>2-FA56-4<br>72-4AF3-4             |
| Scan results: 3 found.<br>Controller Name<br>P IN-L-7278875<br>P IN-L-7278875<br>P IN-L-BTGIS15033 | 3 of 3 displayed.<br>System Name<br>OPCUA_RapidElog<br>RC<br>OpcUa_VC_Vera | Address<br>C:\Users\inprms1<br>C:\Users\inprms1<br>10.170.90.11 | Controller I  | D System II<br>(37F009F<br>(D8B0667<br>(13A96F4 | D<br>2-FA56-4<br>72-4AF3-4<br>D-1955-4 |

xx2000000183

| Component                                                 | Function                                                                                                    |
|-----------------------------------------------------------|----------------------------------------------------------------------------------------------------|
| Scan Results list box                                     | Shows a list of all of the IRC5 robots detected on the network.                                               |
| Show only robots with no assigned Alias check box         | Click to show only those robots that do not have an Alias as-<br>signed.                                      |
| Show only robots that match connection criteria check box | Click to show only those robots whose criteria match the criteria selected in the Connection Criteria fields. |

2.2.5 Add remote controller

# 2.2.5 Add remote controller

#### Adding remote controller

You can add a remote controller from multiple subnets.

The following image is a representation of remote controllers in different subnets:

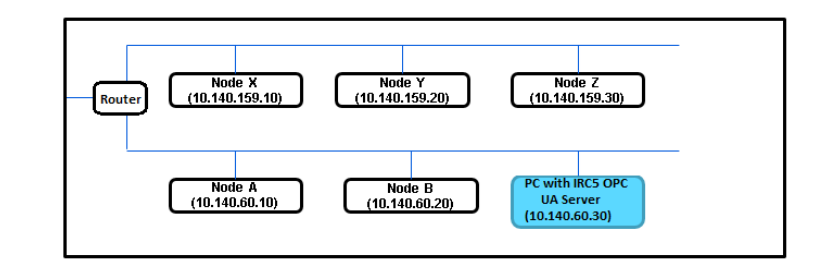

xx150000086

| Node  | Description                    |
|-------|--------------------------------|
| A,B   | Controllers in same subnet.    |
| X,Y,Z | Controllers in another subnet. |

| -             |          | controller Marile | System Name | Address       | Controller ID | System ID     | IO Subscriptions | RAPID |
|---------------|----------|-------------------|-------------|---------------|---------------|---------------|------------------|-------|
| N-L-7278875_O | PCUA_Rap | IN-L-7278875      | OPCUA_Rapid | C:\Users\inpr |               | {37F009F2-FA5 | 13/1000          | 0/200 |
|               |          |                   |             |               |               |               |                  |       |
|               |          |                   |             |               |               |               |                  |       |
|               |          |                   |             |               |               |               |                  |       |
|               |          |                   |             |               |               |               |                  |       |
|               |          |                   |             |               |               |               |                  |       |
|               |          |                   |             |               |               |               |                  |       |
|               |          |                   |             |               |               |               |                  |       |
|               |          |                   |             |               |               |               |                  |       |
|               |          |                   |             |               |               |               |                  |       |
| e             |          |                   |             |               |               |               |                  | 3     |

xx2000000176

Follow the below steps on how to add a remote controller:

- 1 Type the IP address of the remote controller in the Set IP Address text box.
- 2 Click Add.

The controller is added to the IRC5 OPC UA Server.

2.2.6 The OPC UA Alias configuration file

# 2.2.6 The OPC UA Alias configuration file

| Overview            |                                                                                                    |
|---------------------|----------------------------------------------------------------------------------------------------|
|                     | As discussed in the <i>Getting started on page 11</i> , each IRC5 robot you wish to communicate to the ABB IRC5 OPC UA Server must contain an Alias definition in the OPC Alias Configuration file. |
|                     | During installation of the ABB IRC5 OPC UA Server, the installation program places<br>a file called OPCUAConfig.xml in a subdirectory of this location, "<br>C:\ProgramData\ABB\IRC5 OPC UA".       |
| OPCUAConfig.xml     |                                                                                                    |
| 0                   | <abb_irc5_opc_configuration version="1"></abb_irc5_opc_configuration>                                                                                                    |
|                     | <pre><uas password="robotics" username="Default User"></uas></pre>                                                                                                    |
|                     | <opcserverlanguage language="en"></opcserverlanguage>                                                                                                    |
|                     | <aliaslist></aliaslist>                                                                                                    |
|                     | <alias name="GRUMPY" pci="Connected"></alias>                                                                                                    |
|                     | <pre><address <="" ctrlid="" ip="192.168.8.105" name="" sid="" td=""></address></pre>                                                                                                    |
|                     |                                                                                                    |
|                     | <pre><allas name="Duck" pci="Connected"></allas></pre>                                                                                                    |
|                     | <pre><address circlid="**" ip="**" name="**" sid="**" sisname="*ROL_505_Si*"></address></pre>                                                                                                    |
|                     |                                                                                                    |
|                     | <pre><alias name="Elvis" pci="NoPCI"></alias></pre>                                                                                                    |
|                     | <address <br="" ctrlid="" ip="192.168.8.111" name="" sid="">SYSNAME="eiotest" /&gt;</address>                                                                                                    |
|                     |                                                                                                    |
|                     |                                                                                                    |
|                     |                                                                                                    |
|                     | UAS tag stands for User Authorization System. It stores the username and the                                                                                                    |
|                     | password used to log on to the robot controller.                                                                                                    |
| Alias definition    |                                                                                                    |
|                     | Each alias definition within this file consists of the following three lines of XML                                                                                                    |
|                     | syntax:                                                                                                    |
|                     | <alias name="Elvis" pci="NoPCI"></alias>                                                                                                    |
|                     | <address <br="" ctrlid="" ip="192.168.8.111" name="" sid="">SYSNAME="eio_test" /&gt;</address>                                                                                                    |
|                     |                                                                                                    |
| PCI value           |                                                                                                    |
|                     | Each alias definition has a PCI value, which specifies one of the following:                                                                                                    |
|                     | <ul> <li>Connected - the specified robot controller is connected and has the "616-1<br/>PC Interface" and/or the "1582-1 OPC UA Server" RobotWare option installed.</li> </ul>                      |
|                     | Disconnected - either the alias cannot be resolved to a single robot controller                                                                                                    |
|                     | <ul> <li>on the network, or there is no such robot controller connected to the network.</li> <li>NoPCI - PC Interface RobotWare option is not installed</li> </ul>                                  |
|                     |                                                                                                    |
| Continues on next p | ade                                                                                                    |

2.2.6 The OPC UA Alias configuration file *Continued* 

#### **Parameters**

Each alias definition consists of five parameters, which are specified as XML element attributes; these parameters correspond to:

- The alias name is the Name attribute of the Alias element; e.g. "ELVIS". This is the name you want the robot to be identified as by the OPC Server.
- The robot's IP Address (the IP attribute of the Address element); e.g. "130.110.69.254"
- The robot's Controller ID (the CTRLID attribute of the Address element).
- The robot's SystemID (the SID attribute of the Address element).
- The robot's Controller Name (the NAME attribute of the Address element); e.g. "GRUMPY"
- The robot's System Name (the SYSNAME attribute of the Address element).

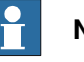

#### Note

Not all parameters necessarily need to contain values, according the association rules described in the section *Aliases on page 21*.

#### 2.2.7 OPC UA Server username/password

# 2.2.7 OPC UA Server username/password

#### Enter the username

Enter the username and password in ABB IRC5 OPC UA Server to obtain access to read and write data of the robot controllers.

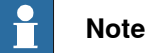

The ABB IRC5 OPC UA Server uses the same username and password combination for each and every robot controller that is accessed.

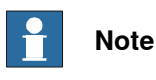

Empty username is not allowed.

#### **Username settings**

In the main screen click on User ID tab.

| RC5 OPC UA Server Configuration                                                                                                    | -                                           |            | × |
|----------------------------------------------------------------------------------------------------|---------------------------------------------|------------|---|
| Aliases User ID Server Contro                                                                                                    | Client Certificates Server Certificate Logs |            |   |
| Enter the Username and Password<br>that the OPC Server uses to obtain<br>privileges to read and write data to<br>the robot controllers. | User name: Default User Password: robotics  |            |   |
|                                                                                                    |                                             |            |   |
|                                                                                                    |                                             |            |   |
|                                                                                                    | Help Save                                   | Exit       |   |
|                                                                                                    | All rights n                                | eserved 20 | 2 |

xx200000020

To set the user settings:

| Step | Action                                      | Information |
|------|---------------------------------------------|-------------|
| 1    | Enter a Username.                           |             |
| 2    | Enter a Password.                           |             |
| 3    | Click Save to save the information entered. |             |

2.2.8 Server Control

## 2.2.8 Server Control

#### **Overview**

In this section you can control start and stop of the OPC server after you have made changes to its configuration.

| C5 OPC UA Server Configuration                                                                                                    | matically i                                                                  | estart the server using this option.              | _   |      |
|----------------------------------------------------------------------------------------------------|------------------------------------------------------------------------------|---------------------------------------------------|-----|------|
| Aliases User ID S                                                                                                    | erver Control                                                                | ient Certificates Server Certificate Logs         |     |      |
| Use these controls to start and<br>server after you have made ch<br>configuration. Please note that<br>automatically restart the serve<br>C:\Program Files (x86)\ABB\R( | stop the OPC<br>anges to its<br>some OPC clients<br>r.<br>25 OPC UA Server\A | Start<br>Stop<br>B.Robotics.IRC5.OPCUA.Server.exe |     |      |
| Enter the Port number and<br>Server name to configure the<br>Endpoints.                                                                                                 | Port number:                                                                 | 1510                                              |     |      |
|                                                                                                    | Server name.                                                                 | BO.RCS.OFCUA.Server                               |     |      |
|                                                                                                    |                                                                              | Helo                                              | N/A | Evit |

xx2000000254

# 2 ABB IRC5 OPC UA Server configuration application

# 2.2.9 Logs

# 2.2.9 Logs

#### Overview

In this all the log informations on the operation done are listed.

| RC5 OPC UA Server Configuration            |                             |                       |                                   | -            |         | ×  |
|--------------------------------------------|-----------------------------|-----------------------|-----------------------------------|--------------|---------|----|
| Aliases User ID Server Cont                | Ol Client Certificates      | Server Certifica      | te Logs                           |              |         |    |
| Logs                                       |                             |                       |                                   |              |         | ^  |
| 2020-03-23 12:17:55.845 +05:30 [INF] Sessi | n Activated; Session i=0    | Anonymous;Sess        | sion ID:ns=6;i=317503995          |              |         |    |
| 2020-03-23 12:17:57.262 +05:30 [INF] Sess  | n Closing; Session i=0;     | Anonymous;Sessi       | on ID:ns=6;i=317503995            |              |         |    |
| 2020-03-23 12:17:58.745 +05:30 [INF] Sessi | n Created;dataFEED OPC U    | IA Client 1; Anony    | mous;Session ID:ns=6;i=317504051  |              |         |    |
| 2020-03-23 12:17:58.775 +05:30 [INF] Sess  | n Activated;dataFEED OPC    | JA Client 1; Anony    | ymous;Session ID:ns=6;i=317504051 |              |         |    |
| 2020-03-23 13:16:16.461 +05:30 [INF] Serve | is about to stop: ABB.Robot | ics.IRC5.OPCUA.Server | 1.1.0.0                           |              |         |    |
| 2020-03-23 13:16:16.461 +05:30 [INF] Shutt | g down                      |                       |                                   |              |         |    |
| 2020-03-23 13:16:21.601 +05:30 [INF] [OPC  | IA] MasterNodeManager.Sh    | utdown - NodeManage   | ers=5                             |              |         |    |
| 2020-03-23 13:16:21.638 +05:30 [INF] Exit: | BB.Robotics.IRC5.OPCUA.Set  | ver 1.1.0.0           |                                   |              |         |    |
| 2020-03-23 13:16:21.638 +05:30 [INF] Serve | is Stopped: ABB.Robotics.IR | C5.OPCUA.Server 1.1.0 | 0.0                               |              |         |    |
| 2020-03-23 13:17:01.332 +05:30 [INF] Start | ABB.Robotics.IRC5.OPCUA.S   | erver 1.0.0.0         |                                   |              |         |    |
| 2020-03-23 13:17:02.947 +05:30 [INF] [OPC  | JA] MasterNodeManager.St    | artup - NodeManagers  | =3                                |              |         |    |
| 2020-03-23 13:17:04.049 +05:30 [INF] OPC   | A Server started            |                       |                                   |              |         |    |
| 2020-03-23 13:17:04.051 +05:30 [INF] opc.t | o://in-l-7278875:61510/ABB  | IRC5.OPCUA.Server     |                                   |              |         |    |
| 2020-03-23 13:17:04.204 +05:30 [INF] Sessi | Created;dataFEED OPC L      | A Client 1; Anony     | mous;Session ID:ns=3;i=1616188066 |              |         |    |
| 2020-03-23 13:17:04.237 +05:30 [INF] Sessi | n Activated;dataFEED OPC    | JA Client 1; Anony    | mous;Session ID:ns=3;i=1616188066 |              |         |    |
|                                            |                             |                       |                                   |              |         | ×  |
| <b>`</b>                                   |                             |                       |                                   |              | /       |    |
|                                            |                             | Refresh               |                                   |              |         |    |
|                                            |                             |                       | Help Sav                          | e            | Exit    |    |
|                                            |                             |                       |                                   |              |         |    |
|                                            |                             |                       |                                   | All rights r | eserved | 20 |

xx2000000257

- Latest logs can be seen in Logs tab in OPC UA Configuration tool.
- IRC5 OPC UA Server log files can be found at location *C:\ProgramData\ABB\IRC5 OPC UA*.
- IRC5 OPC UA Server configured to store only latest 10 log files.

2.3.1 How to add new robot aliases

# 2.3 How to add/edit IRC5 robot alias

## 2.3.1 How to add new robot aliases

#### Entering information manually

In this procedure, you enter an Alias name and the Connection Criteria necessary to reliably identify the controller for which you are creating the Alias.

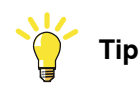

See ABB's Recommended Associations in section *Aliases on page 21* to reliably identify controllers.

#### Adding new alias

Follow the steps below on how to add a new IRC5 Robot Alias to the ABB IRC5 OPC UA Sever Configuration application in main screen.

| Step | Action                                                                                                    | Information                                   |
|------|----------------------------------------------------------------------------------------------------|-----------------------------------------------|
| 1    | Click on the Add New Alias icon from the main screen.                                                                                               | The <b>Add New Alias</b> window is displayed. |
| 2    | Enter an Alias name in the Alias Name field.                                                                                                    |                                               |
| 3    | Enter the robot's controller name in the <b>Controller Name</b> field.                                                                              |                                               |
| 4    | Enter the robot's controller IP address in the Address field.                                                                                       |                                               |
| 5    | If required enter information for (System ID, Control-<br>ler ID, etc.) to further identify the controller for which<br>you are creating the Alias. |                                               |
| 6    | Click <b>Create</b> . The Alias you created now appears on the Aliases tab.                                                                         |                                               |

# 2.3.1 How to add new robot aliases *Continued*

| Ahases User ID                      | Server Control Client Certificates Server Certificate Logs |
|-------------------------------------|------------------------------------------------------------|
| 🚡 🔟 🖉 C                             | Add new Alids                                              |
| Alias Name<br>VIN-L-7278875_OPCUA_R | Alias Name: Create                                         |
|                                     | Connection Criteria                                        |
|                                     | Controller Name: System Name:                              |
|                                     | Address:                                                   |
|                                     | System ID:                                                 |
|                                     |                                                            |
|                                     | Scan >> Close                                              |
| Set IP Address                      |                                                            |
|                                     | Add Help Save Exit                                         |

xx2000000175

#### Using the Scan Feature

Follow the steps below to use the IRC5 Robot Scan feature to detect IRC5 robots connected to the network:

# Note

For information on scan feature components, refer *Scan Feature screen components on page 25* section.

| Step | Action                                                                                                    | Information/Illustration                                                                                                    |
|------|----------------------------------------------------------------------------------------------------|----------------------------------------------------------------------------------------------------|
| 1    | Click on the Add New Alias icon from the main screen.                                                                                                    | The <b>Add New Alias</b> window is dis-<br>played.                                                                                         |
| 2    | Click Scan.                                                                                                    | The <b>Scan Results</b> list box will appear,<br>showing a list of robots detected on<br>the network. You can filter the list as<br>shown. |
| 3    | Select the controller that you wish to create<br>an Alias for from the list. The ABB IRC5<br>OPC UA Server Configuration application<br>displays a default name for the Alias in the<br>Alias Name field, based on the Controller<br>Name and System Name. |                                                                                                    |
| 4    | Select the Connection Criteria that you wish<br>to use to identify the robot. You can select<br>more than one criterion.                                                                                                    | Note<br>Note: See ABB's Recommended As-<br>sociations to reliably identify control-<br>lers in <i>Aliases on page 21</i> .                 |
| 5    | If necessary, you can change the Alias Name as required.                                                                                                    |                                                                                                    |
2.3.1 How to add new robot aliases *Continued* 

| Step | Action                                                                                                    | Information/Illustration |
|------|----------------------------------------------------------------------------------------------------|--------------------------|
| 6    | Click <b>Create</b> . The Alias you created now appears on the ABB IRC5 UA OPC Server Configuration application main screen. |                          |

2.3.2 How to edit an IRC5 robot alias

# 2.3.2 How to edit an IRC5 robot alias

### **Editing an alias**

Follow the steps below to change the association parameters for the selected robot Alias.

| Step | Action                                                                                                  | Information                                                                                          |
|------|----------------------------------------------------------------------------------------------------|----------------------------------------------------------------------------------------------------|
| 1    | Click on the Edit Alias icon <i><sup>2</sup></i> from the main screen.                                  | The <b>Edit Alias</b> dialog will appear.<br><b>Note:</b> That the Alias name field is not editable. |
| 2    | Click on one or more <b>Connection Criter-</b><br>ia check boxes and enter the required<br>information. |                                                                                                    |
| 3    | Click Apply.                                                                                            |                                                                                                    |

| Aliases User ID                        | Server Control         Client Certificates         Server Certificate         Logs           Edit Alias - IN-L-7278875_OPCUA_RapidElogIOTest                                                                                                    |          |
|----------------------------------------|----------------------------------------------------------------------------------------------------|----------|
| Alias Name<br>♥ IN-L-7278875_OPCUA_Rap | Alias Name: IN-L-7278875_OPCUA_RapidElogiOTest                                                                                                    | Apply    |
|                                        | Controller Name:         IN-L-7278875         System Name:         CUA_RapidE           Address:         C:\Users\inprms1\Dot         Controller ID:         Image: Controller ID:         Image: Controler ID:         Image: Controler ID: | oglOTest |
| <ul> <li>Set IP Address</li> </ul>     | Scan >>                                                                                                    | Close    |
|                                        | Add Help Sav                                                                                                    | e Exit   |

xx2000000179

### **Using the Scan Feature**

Follow the steps below to use the IRC5 Robot Scan feature to detect IRC5 robots connected to the network.

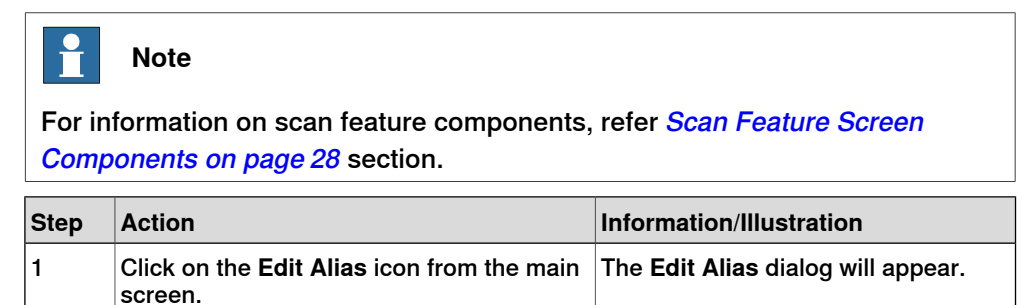

2.3.2 How to edit an IRC5 robot alias Continued

| Step | Action                                                                                                    | Information/Illustration                                                                                                    |
|------|----------------------------------------------------------------------------------------------------|----------------------------------------------------------------------------------------------------|
| 2    | Click Scan.                                                                                                    | The <b>Scan Results</b> list box will appear,<br>showing a list of robots detected on<br>the network. You can filter the list as<br>shown here. |
| 3    | Select the controller that you wish to create<br>an Alias for from the list. The ABB IRC5<br>OPC UA Server Configuration application<br>displays a default name for the Alias in the<br><b>Alias Name</b> field, based on the Controller<br>Name and System Name. |                                                                                                    |
| 4    | Select the Connection Criteria that you wish<br>to use to identify the robot. You may select<br>more than one criterion.                                                                                                    | Note<br>Note: See ABB's Recommended Associations to reliably identify controllers in <i>Aliases on page 21</i> .                                |
| 5    | If necessary, you can change the Alias Name as required.                                                                                                    |                                                                                                    |
| 6    | Click <b>Apply</b> . The edited Alias appears on<br>the ABB IRC5 OPC UA Server Configuration<br>application main screen.                                                                                                    |                                                                                                    |

# 2.4.1 Client Certificates

# 2.4 Certificate management

# 2.4.1 Client Certificates

### Overview

The Client Certificates tab provides an interface for managing the configuration of the security certificates for the application. It allows the user view trusted client certificate list and rejected certificate list.

|          | User ID            | Server Control       | Client Certificates | Server Ce  | ertificate Lo | gs   |      |           |           |
|----------|--------------------|----------------------|---------------------|------------|---------------|------|------|-----------|-----------|
| Trusted  |                    |                      |                     |            |               |      |      |           |           |
| Name     |                    |                      |                     | Valid From | Valid Until   |      |      | Del       | ete       |
| CN=data  | aFEEDOpcUaClier    | nt, DC=IN-L-7278875  |                     | 9/9/2019   | 12/20/2068    |      |      |           |           |
| CN=UAI   | Local Discovery Se | erver, DC=IN-L-72788 | 5                   | 2/26/2020  | 1/30/2025     |      |      | Imp       | ort       |
| CN=Wor   | kstation.RobotSe   | rver                 |                     | 3/18/2020  | 3/18/2021     |      |      |           |           |
|          |                    |                      |                     |            |               |      |      | Rej       | ect       |
|          |                    |                      |                     |            |               |      |      |           |           |
| Rejected | I                  |                      |                     |            |               |      |      |           |           |
| Mama     |                    |                      |                     | Valid From | Valid Llatil  |      |      | -         |           |
| Name     |                    |                      |                     | Valid From | Valid Offen   |      |      | In        | JSt       |
|          |                    |                      |                     |            |               |      |      |           |           |
|          |                    |                      |                     |            |               |      |      | Del       | ete       |
| 1        |                    |                      |                     |            |               |      |      |           |           |
|          |                    |                      |                     |            |               |      |      |           |           |
|          |                    |                      |                     |            |               |      |      |           |           |
|          |                    |                      |                     |            |               |      |      |           |           |
|          |                    |                      |                     |            |               |      |      |           |           |
|          |                    |                      | R                   | efresh     |               |      |      |           |           |
|          |                    |                      |                     |            |               |      |      |           |           |
|          |                    |                      |                     |            |               | Help | Save |           | Exit      |
|          |                    |                      |                     |            |               |      |      |           | _         |
|          |                    |                      |                     |            |               |      |      |           |           |
|          |                    |                      |                     |            |               |      | Help | Help Save | Help Save |

xx2000000151

## **Trusted client certificates list**

Displays the list of certificate that the application trusts. This list includes any Certificate Authority (CA) certificates. Administrator can use this list to check the expiration dates of certificates and renew any certificate prior to their expiration. The administrator can also use the list to ensure that only application that are authorized applications are in the trust list.

- Delete
- Import
- Reject

## Delete Trusted Certificate(s)

Delete option allows an administrator to delete the certificate from trusted list.

## Import Certificate(s)

Import option allows an administrator to select a certificate and add it to the list of trusted certificates. The certificate can be on any location including flash drives or network share locations. It is the administrator's responsibility to review the certificate and ensure that it is a certificate that belongs to an application that is to be trusted.

2.4.1 Client Certificates Continued

Import option allows an administrator to import an entire list of certificates or to move a list from one store to another. This feature can be used along with a network share to build a list of certificates that are to be stored and then import the list for a new installation.

Reject client certificate(s)

Reject option allows an administrator to reject the certificate(s) from trusted list.so that rejected certificate(s) shall be moved from trusted list to rejected list.

# **Rejected client certificates list**

A Rejected list of Certificates shall contain certificates which are rejected by IRC5 OPC UA Config tool (or) which are rejected by administrator.

- Trust
- Delete

# Trust the rejected client certificate(s)

Trust option allows an administrator to trust an entire list of certificates (or) to trust a client certificate. Which will move the client certificate(s) from rejected list(s) to trusted list.

Delete Rejected Certificate(s)

Delete option allows an administrator to delete the certificate(s) from rejected list.

# 2.4.2 Server Application instance Certificates

# 2.4.2 Server Application instance Certificates

### Overview

In section you can add the OPC UA server to Local Discovery Server (LDS) to trust list and also you can create a new certificate and assign it to the application.

| Aliases  | User ID          | Server Control | Client Certificates         | Serve                     | er Certificate                       | Logs        |            |          |
|----------|------------------|----------------|-----------------------------|---------------------------|--------------------------------------|-------------|------------|----------|
| -Own     |                  |                |                             |                           |                                      |             |            |          |
| Name     |                  |                |                             |                           | Valid From                           | Valid Until |            |          |
| CN=IRC5  | OPC UA Serve     | r              |                             |                           | 5/11/2020                            | 5/11/2021   |            |          |
| Register | port Certificate | Export the a   | pplication certificate file | e to a desi<br>scovery Se | red location.<br>rver (LDS) trust li | st.         |            |          |
|          |                  |                | Re                          | efresh                    |                                      | Help        | Save       | Exit     |
|          |                  |                |                             |                           |                                      |             | All rights | reserved |

#### xx2000000255

| Options                        | Description                                                              |
|--------------------------------|--------------------------------------------------------------------------|
| Create Application Certificate | Creates a new certificate and assigns it to the applica-<br>tion.        |
| Import Application Certificate | Import a certificate file into a store and assign it to the application. |
| Export Certificate             | Export application certificate file to the desired loca-<br>tion.        |
| Register with Discover Server  | Adds the application to the Local Discover Server (LDS) trust list.      |

2.4.2 Server Application instance Certificates Continued

# **Create Application Certificate**

This option creates a new application certificate with the following dialog.

| UA Create Certifica | te                                      | ×   |
|---------------------|-----------------------------------------|-----|
| CA Key File         | Bro                                     | wse |
| CA Password         |                                         |     |
| Application Nam     | Workstation.RobotServer                 |     |
| Organization        |                                         |     |
| Application URI     | urn:in-l-7278875:ABB.IRC5.OPC.UA.Server |     |
| Subject Name        | CN=Workstation.RobotServer              |     |
| Domains             | IN-L-7278875                            |     |
| Key Size            | 2048 🔹                                  |     |
| Lifetime            | 60 🕂 Months                             |     |
| Key Format          | PFX •                                   |     |
|                     | Cancel OK                               |     |

xx2000000256

| Options          | Description                                                                                                    |
|------------------|----------------------------------------------------------------------------------------------------|
| Store Path       | Specifies where the application certificate will be placed after it is created.                                                                                                    |
| CA Key File      | The CA Key File is a .pfx file containing the Certificate Authority private key. If left blank a self-signed certificate is created. If provided then the CA Password is required. |
| CA Password      | Displays the password required for CA Key File.                                                                                                    |
| Application Name | Displays the name of the application.                                                                                                    |
| Organization     | Displays the name of the organization.                                                                                                    |
| Application URL  | Displays the name of the application URL. Note                                                                                                    |
|                  | If checkbox is unchecked then the tool will generate information automatically from the other information provided                                                                 |
| Subject Name     | Displays the subject name.<br>If checkbox is unchecked then the tool will generate information<br>automatically from the other information provided                                |
| Domains          | Displays the name of the domain.<br>If checkbox is unchecked then the tool will generate information<br>automatically from the other information provided                          |
| Key Size         | Displays the size of the key.                                                                                                    |
| Lifetime         | Displays the validity of the key.                                                                                                    |
| Key Format       | Displays the format of the key.                                                                                                    |

# 2.4.2 Server Application instance Certificates *Continued*

# Import Application Certificate

This option imports an application certificate from a .PFX file stored on disk. It prompts the user to enter a password if one is required. The imported Certificate will replace any Application Instance certificate that may already be assigned to the application.

| UA Open Application Certificat | e File                         |                    |             |      |                       |        | ×      |
|--------------------------------|--------------------------------|--------------------|-------------|------|-----------------------|--------|--------|
| ← → × ↑ → This                 | PC > Windows (C:) > ProgramDat | a >                |             | √ Č  | Search ProgramData    |        | P      |
| Organize 👻 New folder          |                                |                    |             |      | 8== -                 |        | ?      |
| 📰 Pictures 🛷 ^                 | Name                           | Date modified      | Туре        | Size |                       |        | ^      |
| certs                          | ABB                            | 11/26/2019 2:41 PM | File folder |      |                       |        |        |
| certs                          | ABB Industrial IT              | 7/29/2019 10:46 AM | File folder |      |                       |        |        |
| IRC5 OPC UA Se                 | AcrobatReaderDC                | 6/10/2019 11:07 PM | File folder |      |                       |        |        |
| OPC_UA                         | ActiveSetup                    | 6/10/2019 11:23 PM | File folder |      |                       |        |        |
|                                | ActiveSetup_PDFXPRO8           | 10/25/2019 10:05   | File folder |      |                       |        |        |
| This PC                        | Adobe                          | 7/22/2019 10:27 AM | File folder |      |                       |        |        |
| 3D Objects                     | Cisco                          | 9/3/2019 8:42 AM   | File folder |      |                       |        |        |
| E Desktop                      | Cylance                        | 11/15/2019 10:00   | File folder |      |                       |        |        |
| 🔮 Documents                    | dftmp                          | 1/27/2020 6:40 PM  | File folder |      |                       |        |        |
| Downloads                      | Dolby                          | 6/10/2019 10:59 PM | File folder |      |                       |        |        |
| Music                          | ExcelTemplates1.0              | 7/24/2019 3:45 PM  | File folder |      |                       |        |        |
| Distures                       | FileOpen                       | 2/7/2020 10:42 AM  | File folder |      |                       |        |        |
| Pictures                       | FireEye                        | 8/20/2019 11:28 AM | File folder |      |                       |        |        |
| Videos                         | Intel                          | 6/10/2019 11:01 PM | File folder |      |                       |        |        |
| Windows (C:)                   | irc5opcuaclient2               | 3/2/2020 11:05 AM  | File folder |      |                       |        |        |
| × ×                            | McAfee                         | 3/9/2020 10-21 ΔM  | File folder |      |                       |        | ~      |
| File <u>n</u> an               | ne:                            |                    |             | ~    | PKCS#12 Files (*.pfx) |        | $\sim$ |
|                                |                                |                    |             |      | <u>O</u> pen          | Cancel |        |

xx2000000294

Application instance certificate can be created by open source tools like using <u>UA</u> <u>Configuration Tool</u> and export the certificate using IRC5 OPC UA Configuration tool.

2.4.2 Server Application instance Certificates Continued

# **Export Certificate**

This option allows an administrator to generate a file that contains the certificate. This file can then be used to import the certificate onto another machine. The resulting file is a .DER file and does not contain the Private Key information.

| UA Export Certifi                               | icate                                        |                                                                                                    |                                                                           | ×                                              |
|-------------------------------------------------|----------------------------------------------|----------------------------------------------------------------------------------------------------|---------------------------------------------------------------------------|------------------------------------------------|
| Look <u>i</u> n:                                | certs                                        | •                                                                                                   | ← 🗈 💣 📰 -                                                                 |                                                |
| Quick access<br>Desktop<br>Libraries<br>This PC | Name                                         | ^<br>.RobotServer [BA6AD379F023D1<br>.RobotServer [BF527888BE40C38<br>.RobotServer [E6DA38404600072 | Date modified<br>3/5/2020 4:49 PM<br>3/5/2020 4:17 PM<br>3/2/2020 4:34 PM | Type<br>Security C<br>Security C<br>Security C |
|                                                 | ۲.                                           |                                                                                                    |                                                                           | >                                              |
|                                                 | File <u>n</u> ame:<br>Files of <u>type</u> : | Workstation.RobotServer [9F1A085]<br>DER Files (*.der)                                              | 71DD0B6D -                                                                | Open<br>Cancel                                 |

xx2000000292

### **Register with Discover Server**

This option allows an administrator to register the selected application's certificate with the Discovery server as a trusted certificate.

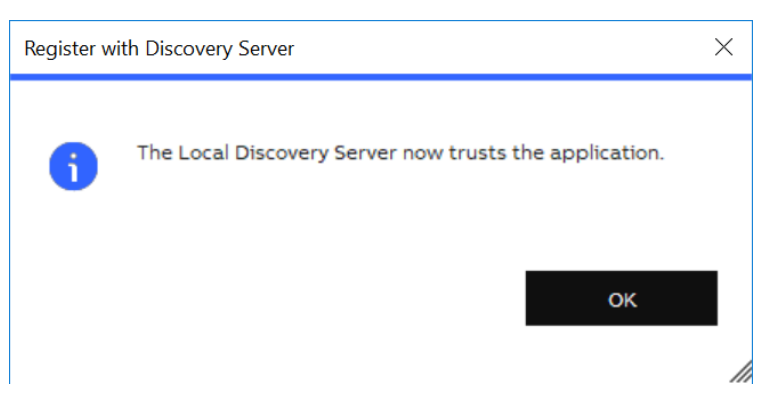

xx2000000379

OPC UA Config tool will give the warning message **The Local Discovery Server is not installed** when Local Discovery Server (LDS) is not installed in the system.

For more details on Local Discovery Server, please see the link:

https://opcfoundation.org/developer-tools/samples-and-tools-unified-architecture/local-discovery-server-lds/ This page is intentionally left blank

3.1 Address space

# 3 ABB IRC5 OPC UA Server

# 3.1 Address space

### Introduction

The OPC UA Data Access function of the ABB IRC5 OPC UA Server is to read and write data managed by the ABB IRC5 robot controller.

Data items in ABB IRC5 OPC UA Server are referred by their node names.

The ABB IRC5 OPC UA Server presents various predefined nodes that provide information concerning to the robot controller's current state. In addition to these predefined nodes, the OPC UA Server presents up to 1000 additional nodes that contain the values of the IRC5's I/O signals, as well as up to 200 nodes that contain the values of the IRC5's RAPID data values for each IRC5 controller configured in the OPC UA Server.

## **IRC5 Information Model**

The IRC5 Information Model is an ABB Robotics Proprietary OPC UA Information Model for robot controllers.

The tags exposed by the ABB IRC5 OPC UA Server follow the hierarchical structure of the IRC5 Controller object model.

The following tags in the Controller domain in the IRC5 Controller object model diagram are:

- All of the RAPID and IOSYSTEM tags
- OperatingMode
- ControllerState
- ControllerExecutionState
- SpeedRatio
- MasterRAPID
- MasterCFG
- InterfaceState

The following unsupported tags in the Controller domain in the IRC5 Controller object model diagram are:

- CollisionDetectState
- RapidProgramFreememory
- RapidProgramUsedMemory

The following tag is updated when OPC client application requests an update from the server:

SystemClock

All Other items are updated only at the controller restart.

47

3.1 Address space *Continued* 

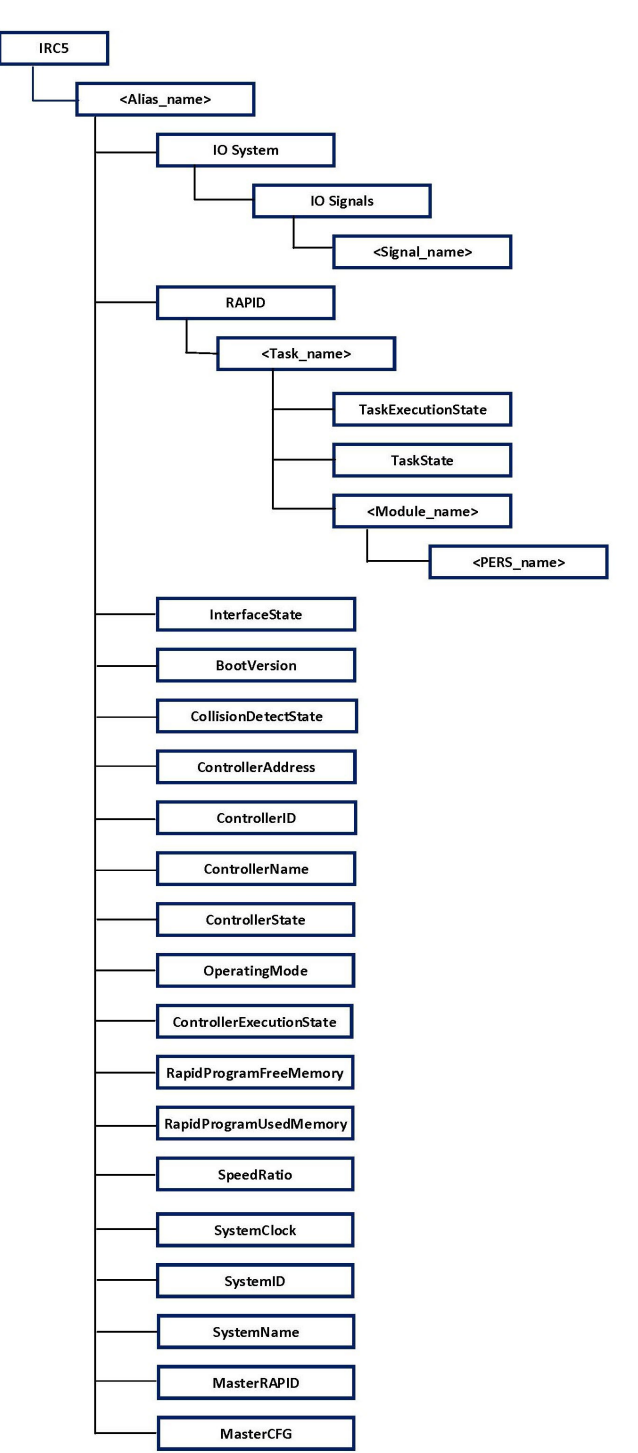

The IRC5's Objects and Variables can be seen in the image below:

xx200000068

# 1 Note

For detailed description of the OPC UA Information Model for IRC5 robot controllers, refer *Appendix A - ABB Robotics OPC UA proprietary information model for IRC5 on page 63*.

Continues on next page

3.1 Address space Continued

# **OPC UA Robotics Companion Specification**

The OPC UA Companion Specification for Robotics specifies an OPC UA Information Model for the representation of a complete motion device system as an interface for higher-level control and evaluation systems. A motion device system consists out of one or more motion devices, which can be any existing or future robot type (e.g. industrial robots, mobile robots), kinematics or manipulator as well as their control units and other peripheral components.

The IRC5 OPC UA Server supports the mandatory parts and some of the optional parts of the OPC UA Companion Specification for Robotics.

Please refer OPC 40010-1 - Robotics Part 1: Vertical Integration.

### **Subscription for Data Changes**

A OPC UA Client can subscribe to multiple Nodes, which are monitored by OPC UA Server. OPC UA server notifies the OPC UA client about value changes.

IRC5 OPC UA Server supports subscriptions for data changes of variable values for below mentioned nodes:

- OperatingMode
- ControllerState
- ControllerExecutionState
- MasterRAPID
- MasterCFG
- IO-Signal value changes
- RAPID persistent variable value changes

The maximum number of subscriptions for one session is 1000.

# 3 ABB IRC5 OPC UA Server

# 3.2 Events implementation

# 3.2 Events implementation

| Overview        |                                                                                                    |                                                                                                    |                                                                                |  |  |  |  |  |
|-----------------|----------------------------------------------------------------------------------------------------|----------------------------------------------------------------------------------------------------|--------------------------------------------------------------------------------|--|--|--|--|--|
| Overview        | An event monitored item is a sevent notifications from the needs to create a monitored The object node needs to ha EventNotifier attribute in ord | special type of a monitored item designed<br>UA Server. For creating this kind of obj<br>item for the EventNotifier attribute of a<br>ave the SubscribeToEvents bit mask se<br>ler to allow the creation of event monitor | ed for receiving<br>ect, the user<br>n object node.<br>t in the<br>pred items. |  |  |  |  |  |
| Event log event |                                                                                                    |                                                                                                    |                                                                                |  |  |  |  |  |
|                 | All IRC5 OPC UA event log a<br>included in the event structu<br>are described below. (This is<br>Alarms and Events specifica                      | are OPC generated Events. Some of the<br>re that may have special meaning in the<br>s not a comprehensive list. Please refer<br>tion for a complete list.)                                                                | e parameters<br>e IRC5 context<br>r to OPC UA                                  |  |  |  |  |  |
|                 | Source- The alias name of the controller that generated the event.                                                                                |                                                                                                    |                                                                                |  |  |  |  |  |
|                 | Message The title or                                                                                                    | brief explanation of the event.                                                                                                    |                                                                                |  |  |  |  |  |
|                 | Event Category – The                                                                                                    | IBC5 Event Log category.                                                                                                    |                                                                                |  |  |  |  |  |
|                 | Severity_ The severity                                                                                                    | v of the event                                                                                                    |                                                                                |  |  |  |  |  |
|                 | The following parameters co<br>the client.                                                                                                    | ontain event data if attribute values are                                                                                                    | requested by                                                                   |  |  |  |  |  |
|                 | Number of Event Attri                                                                                                    | ibutes– The length of the event attribut                                                                                                    | e arrav.                                                                       |  |  |  |  |  |
|                 | Event Attributes – A po<br>by the client according                                                                                                | pinter to the ABB specific event attribute<br>to the OPC specification.                                                                                                    | s as requested                                                                 |  |  |  |  |  |
|                 | Source Name 7                                                                                                    | Time Message                                                                                                    | Severity                                                                       |  |  |  |  |  |
|                 | IN-L-BTGIS15033_OpcUa_VC_Vera                                                                                                    | 10:24:17.000 AM Automatic mode confirmed                                                                                                    | 100                                                                            |  |  |  |  |  |
|                 | IN-L-BTGIS15033_OpcUa_VC_Vera                                                                                                    | 10:24:16.000 AM Motors OFF state                                                                                                    | 100                                                                            |  |  |  |  |  |
|                 | IN-L-BTGIS15033_OpcUa_VC_Vera                                                                                                    | 10:24:15.000 AM Speed adjusted                                                                                                    | 100                                                                            |  |  |  |  |  |
|                 | IN-L-BTGIS15033_OpcUa_VC_Vera                                                                                                    | 10:24:15.000 AM Automatic mode requested                                                                                                    | 100                                                                            |  |  |  |  |  |
|                 | IN-L-BTGIS15033_OpcUa_VC_Vera                                                                                                    | 10:24:15.000 AM Manual mode selected                                                                                                    | 100                                                                            |  |  |  |  |  |
|                 | IN-L-BTGIS15033_OpcUa_VC_Vera                                                                                                    | 10:24:15.000 AM Safety guard stop state                                                                                                    | 100                                                                            |  |  |  |  |  |
|                 | xx2000000178                                                                                                    |                                                                                                    |                                                                                |  |  |  |  |  |

# **Category ID**

The IRC5 Event Log categories are shown in the following table.

| Category ID | Description |
|-------------|-------------|
| 0           | Common      |
| 1           | Operational |
| 2           | System      |
| 3           | Hardware    |
| 4           | Program     |
| 5           | Motion      |
| 7           | IO          |

3.2 Events implementation Continued

| Category ID | Description   |
|-------------|---------------|
| 8           | User Defined  |
| 9           | Safety        |
| 10          | Internal      |
| 11          | Process       |
| 12          | Configuration |
| 15          | RAPID         |

## **Event severity level**

The IRC5 OPC Alarms & Events Server automatically translates ABB IRC5 event log types to specific severity levels as shown in the table below.

| Event log type | Severity |
|----------------|----------|
| State Change   | 100      |
| Warning        | 300      |
| Error          | 600      |

### **Event log attributes**

In addition to the standard attributes required by the OPC Alarms and Events specification, the IRC5 OPC Alarms & Events Server can provide the attributes defined in the table below.

| Attribute   | Attribute ID |
|-------------|--------------|
| Number      | 1            |
| Description | 2            |
| Action      | 3            |

### Summary

- Number- The message number is calculated by multiplying 10000 by the category ID and then adding the event message ID. For example: If we have a category ID of 1 (operational events) and the message ID is 51, the message number is 1 \* 10000 + 51 =10051.
- **Description** A detailed description of the event. This attribute will be empty if there is no description for a specific event log.
- Action Description of actions related to the event. This attribute will be empty if there is no description for a specific event log.

# 3 ABB IRC5 OPC UA Server

# 3.3.1 Transport Protocols

# 3.3 Security

# 3.3.1 Transport Protocols

| Overview            |                                                                                                    |
|---------------------|----------------------------------------------------------------------------------------------------|
|                     | The OPC UA specification currently defines two data encoding, multiple security protocols and two transport protocols.                                                                                                    |
| Data Encodings      |                                                                                                    |
|                     | Data encodings are available for XML and UA Binary. IRC5 OPC UA Server uses UA Binary encoding.                                                                                                    |
|                     | UA Binary: This message format encodes the data serialized into a byte array. UA Binary offers reduced computational cost in terms of encoding and decoding but can only be interpreted by OPC-UA compliant clients. UA Binary is more likely to be used in device level communications where processing power is limited and performance is a high priority.                                                                                                    |
| Security Protocols  |                                                                                                    |
|                     | A security protocol ensures the integrity and privacy of UA messages that are exchanged between OPC UA applications.                                                                                                    |
|                     | There are two security protocols defined for OPC UA:                                                                                                    |
|                     | WS Secure Conversation                                                                                                    |
|                     | UA Secure Conversation                                                                                                    |
|                     | IRC5 OPC UA Server supports UA Secure Conversation.                                                                                                    |
| Transport Protocols | ;                                                                                                    |
|                     | OPC UA supports the following transport protocols:                                                                                                    |
|                     | OPC UA TCP                                                                                                    |
|                     | SOAP/HTTP                                                                                                    |
|                     | • HTTPS                                                                                                    |
|                     | IRC5 OPC UA Server supports OPC UA TCP transport protocol.                                                                                                    |
|                     | OPC UA TCP: This is a TCP (sockets) based protocol providing a full duplex channel<br>between client and server. Messages are packaged into a structure specified by<br>the OPC UA TCP binary protocol and the structure is transmitted using a socket<br>or secure socket (depending on the endpoints security requirements). As OPC UA<br>TCP is specific to the OPC UA specification only OPC UA Clients and Servers are<br>capable of receiving data transmitted with OPC UA TCP. |

3.3.2 Security configuration

# 3.3.2 Security configuration

| Overview          | When securing the communication with the OPC UA protocol, the following settings                                                                                                    |
|-------------------|----------------------------------------------------------------------------------------------------|
|                   | are required:                                                                                                    |
|                   | Security Policies                                                                                                    |
|                   | User Token Policies                                                                                                    |
| Security Policies |                                                                                                    |
|                   | Security policy and SecurityMode (message mode) parameters specify the security algorithms that the UA server supports.                                                                                                    |
|                   | Security policy:                                                                                                    |
|                   | Selection of cryptographic algorithms. Any existing client and server which needs to interact should support this policy. Weaker security policies use outdated algorithms and should not be used. At a minimum, the Security Policy 'Basic256Sha256' should be chosen.             |
|                   | IRC5 OPC UA Server uses following security policies:                                                                                                    |
|                   | - Basic256Sha256                                                                                                    |
|                   | - Aes128_Sha256_RsaOaep                                                                                                    |
|                   | - Aes256_Sha256_RsaPss                                                                                                    |
|                   | SecurityMode:                                                                                                    |
|                   | The SecurityMode should be 'Sign' or 'SignAndEncrypt'. This ensures that,<br>authentication at the application level is enforced. The SecurityMode 'None'<br>does not provide any protection. SecurityMode 'SignAndEncrypt' provides<br>integrity and confidentiality for the data. |
|                   | OPC UA supports the following security modes:                                                                                                    |
|                   | <ul> <li>None - no encryption, security is turned off. Messages can be read by<br/>a 3rd party and tampered with.</li> </ul>                                                                                                    |
|                   | <ul> <li>Sign - messages are signed to ensure data integrity but the message<br/>body is unencrypted. Messages can be read by a 3rd party.</li> </ul>                                                                                                    |
|                   | <ul> <li>Sign and encrypt - as above but with the message body encrypted.</li> <li>Secure, messages are private and their integrity is assured.</li> </ul>                                                                                                    |
|                   | IRC5 OPC UA Server by default supports only 'Sign' and 'Sign and encrypt'. 'None' security mode is disabled.                                                                                                    |
|                   | Note                                                                                                    |
|                   | 'None' security mode can be enabled in IRC5 OPC UA Server configuration file. But it is not recommended for normal use due to risk of unintentional or malicious activity.                                                                                                    |

# 3 ABB IRC5 OPC UA Server

3.3.2 Security configuration *Continued* 

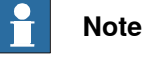

Default security policies in OPC UA server config xml can only be changed by an expert (administrator).

## **User Token Policies**

OPC UA Applications supports authentication of users by providing the necessary authentication credentials to the other entities. OPC UA Applications accept tokens in any of the following forms:

- Anonymous: No user information is available
- UserName: A user identified by user name and password
- X509v3: A user identified by an X509v3 Certificate
- WSS: A user identified by a WS-SecurityToken. (e.g. SAML,Kerberos-Ticket)

IRC5 OPC UA Server supports only Anonymous, UserName user token policies.

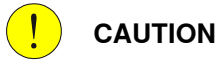

The identifier 'anonymous' should be used "only for accessing non-critical UA server resources as it does not provide any protection. It is not possible to trace who has changed the data or configuration on the server side when this generic identifier is used. Also, an attacker could use this identifier to read or write data in an unauthorized manner if no adequate restriction of the rights of the identifier 'anonymous' was configured

## Server Application Instance Certificate(X.509 certificate)

When the UA application starts, it attempts to locate and retrieve the certificate configured in the <ApplicationCertificate> section of the application configuration.

In case the OPC UA stack cannot find the certificate specified by the configuration, it will attempt to create a self-signed certificate using some internal methods. The newly created certificate will be saved at the location specified by configuration in order to be found at the next run of the IRC5 OPC UA Server. Authentication of clients and servers achieved by using application instance certificates (X.509 certificates). Please refer *Create application certificate* and *Import application certificate* using IRC5 OPC UA Configuration tool.

3.3.3 Restricting Access to application folder

# 3.3.3 Restricting Access to application folder

### **Overview**

The IRC5 OPC UA Server keeps several files in a folder called "IRC5 OPC UA" under %ProgramData%\ABB<sup>1</sup>. These files include configuration, log and certificate files, and should be protected from unintentional or malicious access. During initial installation, this folder is created, and security settings are configured to allow access by users belonging to the Administrators group and the SYSTEM user only. It is possible to change these security settings manually to provide access to other users. Any changes to the security settings are preserved during an upgrade of the IRC5 OPC UA Server.

### Procedure to view security settings

To view the security settings, do the following:

- 1 Navigate to the %ProgramData%\ABB folder in Windows Explorer.
- 2 Right-click on the IRC5 OPC UA folder and select Properties.
- 3 In the **Properties** dialog, select the **Security** tab, and press the **Advanced** button.
- 4 The Advanced Security Settings dialog may show a Continue button to attempt the operation with administrative permissions. Click the Continue button and enter administrative credentials if asked for. If successful, the dialog shown in the screen shot below should appear.

| Nan  | ne:                | C:\ProgramData      | \ABB\IRC5 OPC UA |                     |                                   |  |
|------|--------------------|---------------------|------------------|---------------------|-----------------------------------|--|
| Owr  | ner:               | Administrators (    | \Adm             | inistrators) Change |                                   |  |
| Per  | missions           | Auditing            | Effective Access |                     |                                   |  |
| Perr | nission en<br>Type | tries:<br>Principal | Access           | Inherited from      | Applies to                        |  |
| 57   | Allow              | Administrators      | Full control     | None                | This folder, subfolders and files |  |
| 97   | Allow              | SYSTEM              | Full control     | None                | This folder, subfolders and files |  |
|      |                    |                     |                  |                     |                                   |  |
|      | Add                | Remove              | View             |                     |                                   |  |
| 1    | nable inh          | eritance            |                  |                     |                                   |  |
|      |                    |                     |                  |                     |                                   |  |

xx2000000901

To restore the security settings to the recommended, default values, do the following:

- 1 Make sure inheritance is turned off (press the **Disable inheritance** button, if shown).
- <sup>1</sup> %ProgramData% is by default C:\ProgramData, but may be different depending on the Windows installation.

3.3.3 Restricting Access to application folder *Continued* 

- 2 Modify the list of permission entries to include SYSTEM and Administrators only.
- 3 Tick the check box for **Replace all child object permissions entries from** this object.
- 4 Click Apply button.

3.4 How to Connect to IRC5 OPC UA Server

# 3.4 How to Connect to IRC5 OPC UA Server

### Overview

In a secure connection, the OPC UA server and OPC UA client must trust each other to protect the data exchange between the OPC UA server and OPC UA client. To establish a secure connection between an OPC UA server and OPC UA client, complete the following tasks:

- 1 Endpoint Information
  - Endpoint URL:

The easiest way to get the correct endpoint URL is to go to the Log tab in the IRC5 OPC UA Config Tool, find the line containing the server's endpoint URL and right-click it to copy. The server's endpoint URL will not change unless the name of the computer the server is running on is changed, or the port number is changed using the IRC5 OPC UA Server Config Tool.

| er ID Ser<br>48.266 +02:00 [IN<br>54.159 +02:00 [IN<br>54.159 +02:00 [IN | ver Control<br>IF] Connected t<br>IF] Shutting do                                                                                                    | Client Certificates                                                                                                    | Server Certific                                                                                                    | ate Log                                                                                                    | 15                                                                                                    |                                                                                                    |                                                                                                    |                                                                                                    |
|--------------------------------------------------------------------------|----------------------------------------------------------------------------------------------------|----------------------------------------------------------------------------------------------------|----------------------------------------------------------------------------------------------------|----------------------------------------------------------------------------------------------------|----------------------------------------------------------------------------------------------------|----------------------------------------------------------------------------------------------------|----------------------------------------------------------------------------------------------------|----------------------------------------------------------------------------------------------------|
| 48.266 +02:00 [II<br>54.159 +02:00 [II<br>54.159 +02:00 [II              | IF] Connected t                                                                                                    | o controller with Alias:                                                                                                    |                                                                                                    |                                                                                                    |                                                                                                    |                                                                                                    |                                                                                                    |                                                                                                    |
| 48.266 +02:00 [IN<br>54.159 +02:00 [IN<br>54.159 +02:00 [IN              | IF] Connected t<br>IF] Shutting do                                                                                                    | o controller with Alias:                                                                                                    |                                                                                                    |                                                                                                    |                                                                                                    |                                                                                                    |                                                                                                    | _                                                                                                    |
| 54.159 +02:00 [II<br>54.159 +02:00 [II                                   | NF] Shutting do                                                                                                    |                                                                                                    | IRB_5400-22                                                                                                    |                                                                                                    |                                                                                                    |                                                                                                    |                                                                                                    |                                                                                                    |
| 54.159 +02:00 [II                                                        |                                                                                                    | wn                                                                                                    |                                                                                                    |                                                                                                    |                                                                                                    |                                                                                                    |                                                                                                    |                                                                                                    |
|                                                                          | NF] Server is ab                                                                                                    | out to stop: ABB.Robot                                                                                                    | ics.IRC5.OPCUA.Serv                                                                                                    | er 1.0.0.0                                                                                                    |                                                                                                    |                                                                                                    |                                                                                                    |                                                                                                    |
| 54.203 +02:00 [II                                                        | NF] [OPC UA] M                                                                                                    | asterNodeManager.Sh                                                                                                    | utdown - NodeMana                                                                                                    | gers=5                                                                                                    |                                                                                                    |                                                                                                    |                                                                                                    |                                                                                                    |
| 54.273 +02:00 [II                                                        | VF] Exit: ABB.Ro                                                                                                    | botics.IRC5.OPCUA.Ser                                                                                                    | ver 1.0.0.0                                                                                                    |                                                                                                    |                                                                                                    |                                                                                                    |                                                                                                    |                                                                                                    |
| 54.273 +02:00 [II                                                        | NF] Server is Sto                                                                                                    | opped: ABB.Robotics.IR                                                                                                    | C5.OPCUA.Server 1.                                                                                                    | 0.0.0                                                                                                    |                                                                                                    |                                                                                                    |                                                                                                    |                                                                                                    |
| 54.823 +02:00 [II                                                        | NF] Start: ABB.R                                                                                                    | obotics.IRC5.OPCUA.S                                                                                                    | erver 1.0.0.0                                                                                                    |                                                                                                    |                                                                                                    |                                                                                                    |                                                                                                    |                                                                                                    |
| 55.346 +02:00 [II                                                        | NF] Add control                                                                                                    | ler Alias: IRB_14000 Sys                                                                                                    | stemID: "11f06f48-1f                                                                                                    | be-4f39-988e-(                                                                                                    | 060da0383bc2                                                                                                    |                                                                                                    |                                                                                                    |                                                                                                    |
| 55.349 +02:00 [II                                                        | VF] Add control                                                                                                    | ler Alias: IRB_5400-22                                                                                                    | SystemID: "13b323ae                                                                                                    | e-061e-4ebf-99                                                                                                    | 7c-e1f295b1a1                                                                                                    | .f9"                                                                                                    |                                                                                                    |                                                                                                    |
| 56.776 +02:00 [II                                                        | NF] [AUTH] Use                                                                                                    | r Default User added t                                                                                                    | o user dictionary.                                                                                                    |                                                                                                    |                                                                                                    |                                                                                                    |                                                                                                    |                                                                                                    |
| 57.379 +02:00 [II                                                        | NF] [OPC UA] M                                                                                                    | asterNodeManager.St                                                                                                    | artup - NodeManage                                                                                                    | rs=5                                                                                                    |                                                                                                    |                                                                                                    |                                                                                                    |                                                                                                    |
| 01.274 +02:00 [If                                                        | IF] Connected t                                                                                                    | o controller with Alias:                                                                                                    | IRB_14000                                                                                                    |                                                                                                    |                                                                                                    |                                                                                                    |                                                                                                    |                                                                                                    |
| 04.598 +02:00 [II                                                        | NF] Connected                                                                                                    | o controller with Alias:                                                                                                    | IRB_5400-22                                                                                                    |                                                                                                    |                                                                                                    |                                                                                                    |                                                                                                    |                                                                                                    |
| 08.777 +02:00 [II                                                        | NF] OPC UA Ser                                                                                                    | ver started                                                                                                    |                                                                                                    |                                                                                                    |                                                                                                    |                                                                                                    |                                                                                                    |                                                                                                    |
| 08.778 +02:00 [II                                                        | NF] opc.tcp://n                                                                                                    | o-l-mp18yal7:61510/AB                                                                                                    | B.IRC5.OPCUA.Serv                                                                                                    | er 👘                                                                                                    |                                                                                                    |                                                                                                    |                                                                                                    |                                                                                                    |
|                                                                          |                                                                                                    |                                                                                                    |                                                                                                    |                                                                                                    | Сору                                                                                                    |                                                                                                    |                                                                                                    | )                                                                                                    |
|                                                                          |                                                                                                    |                                                                                                    |                                                                                                    |                                                                                                    |                                                                                                    |                                                                                                    |                                                                                                    | _                                                                                                    |
|                                                                          |                                                                                                    | F                                                                                                    | lefresh                                                                                                    |                                                                                                    |                                                                                                    |                                                                                                    |                                                                                                    |                                                                                                    |
|                                                                          |                                                                                                    |                                                                                                    |                                                                                                    |                                                                                                    |                                                                                                    |                                                                                                    | _                                                                                                    | _                                                                                                    |
|                                                                          |                                                                                                    |                                                                                                    |                                                                                                    |                                                                                                    | Help                                                                                                    | Save                                                                                                    | Ð                                                                                                    | dt                                                                                                    |
|                                                                          |                                                                                                    |                                                                                                    |                                                                                                    |                                                                                                    |                                                                                                    |                                                                                                    |                                                                                                    |                                                                                                    |
|                                                                          |                                                                                                    |                                                                                                    |                                                                                                    |                                                                                                    |                                                                                                    |                                                                                                    |                                                                                                    |                                                                                                    |
|                                                                          |                                                                                                    |                                                                                                    |                                                                                                    |                                                                                                    |                                                                                                    |                                                                                                    |                                                                                                    |                                                                                                    |
|                                                                          | 54.273 + 02.00 [II<br>55.346 + 02.00 [II<br>55.349 + 02.00 [II<br>55.349 + 02.00 [II<br>57.379 + 02.00 [II<br>04.599 + 02.00 [II<br>04.599 + 02.00 [II<br>08.777 + 02.00 [II<br>08.777 + 02.00 [II | 54.273 40:200 (INF) Server is 5tc<br>54.239 40:200 (INF) Start. ABS<br>55.364 60:200 (INF) Add control<br>55.349 40:200 (INF) Add control<br>55.35776 40:200 (INF) [AUTH] USE<br>57.379 40:200 (INF) [OPC UA] M<br>0.274 40:200 (INF) Connected<br>04.598 40:200 (INF) Connected<br>08.777 40:200 (INF) Conc LGD<br>08.777 40:200 (INF) Conc LGD<br>08.777 40:200 (INF) Conc LGD<br>08.777 40:200 (INF) Conc LGD<br>08.777 40:200 (INF) Conc LGD<br>08.777 40:200 (INF) Conc LGD<br>08.777 40:200 (INF) Conc LGD<br>08.777 40:200 (INF) Conc LGD<br>08.777 40:200 (INF) Conc LGD | 54.273 402.00 [INF] Server Is Stopped: ABB.Robottics.IR<br>54.823 402.00 [INF] Satr: ABB.Robottis.IRC5 OPCUA S<br>55.364 402.00 [INF] Add controller Alias: IRB_14000 5y<br>55.349 402.00 [INF] Add controller Alias: IRB_5400-22 5<br>65.776 402.00 [INF] [OPCUA] Was terrivolde Manager.St<br>02.74 402.00 [INF] Connected to controller with Alias:<br>08.777 + 02.00 [INF] OPC UA Server started<br>08.777 + 02.00 [INF] OPC CAP. Variation (INF) [OPCUA]<br>08.777 + 02.00 [INF] OPCUA Server started | 54.273 +02:00 [INF] Server is Stopped: ABB.Robotts.IRCS.OPCUA.Server 1.0.0<br>55.346 +02:00 [INF] Add controller Alias: IRB_14000 SystemiD: "11f06f48-1f<br>55.349 +02:00 [INF] Add controller Alias: IRB_540:-22 SystemiD: "11502f48-1f<br>55.369 +02:00 [INF] Add Controller Alias: IRB_540:-22 SystemiD: "13b22ab<br>57.76 +02:00 [INF] AUTH] User Default User added to user dictionary.<br>57.379 +02:00 [INF] Connected to controller with Alias: IRB_5400:-22<br>08:777 +02:00 [INF] Connected to controller with Alias: IRB_5400:-22<br>08:777 +02:00 [INF] Opc UA Server started<br>08:778 +02:00 [INF] Opc UA Server started<br>08:778 +02:00 [INF] Opc Ltp://tool-mp18yal7.61510/ABB.IRCS.OPCUA Server<br>Refresh | 54.273 v02:00 [INF] Server is Stopped: ABB.Rbbottcs.IRCS.OPCUA.Server 1.0.0.0<br>55.364 v02:00 [INF] Start: ABB.Rbottcs.IRCS.OPCUA.Server 1.0.0.0<br>55.364 v02:00 [INF] Add controller Alias: IRB_14000 SystemID: "119053ae-061e-4e6F99<br>57.76 v02:00 [INF] Add controller Alias: IRB_5400-22 SystemID: "13933ae-061e-4e6F9<br>57.79 v02:00 [INF] [AUTT] USP Default USP added to user dictionary.<br>57.379 v02:00 [INF] Connected to controller with Alias: IRB_14000<br>04.598 v02:00 [INF] Connected to controller with Alias: IRB_5400-22<br>08.777 v02:00 [INF] OPC UA Server started<br>08.778 v02:00 [INF] OPC to UA Server started<br>08.778 v02:00 [INF] Opc tcp://noi-mp18yal7.61510/ABB.IRCS.OPCUA.Server<br>Refresh | 54.273 A02:00 [INF] Server is Stopped: ABB.Robotics.IRCS.OPCUA.Server 1.0.0.0 55.364 A02:00 [INF] Start: ABB.Robotics.IRCS.OPCUA.Server 1.0.0.0 55.364 A02:00 [INF] Add controller Alias: IRB_14000 SystemID: "11/106/48-1fbe-4f39-988e-060da0333bc2 55.369 A02:00 [INF] Add controller Alias: IRB_5400-22 SystemID: "13b232ae-061e-4ebF997c-e1f295b1a1 56.776 +002:00 [INF] [OATCH USP Default User added to user dictionary. 57.379 402:00 [INF] Connected to controller with Alias: IRB_14000 04.598 +002:00 [INF] Connected to controller with Alias: IRB_14000 04.598 +002:00 [INF] Connected to controller with Alias: IRB_5400-22 08.777 +002:00 [INF] OPC UA Server started 08.778 +002:00 [INF] Opc.tcp://noil-mp18/ai7/61510/ABB.IRCS.OPCUA.Server  Refresh Help | 54.273 ~02:00 [INF] Server Is Stopped: ABB.Robotics.IRCS.OPCUA.Server 10.0.0 55.364 ~02:00 [INF] Add controller Alias: IRB_14000 SystemID: "11f06f49:1fbe-4f39-988e-060da0383bc2" 55.364 ~02:00 [INF] Add controller Alias: IRB_5400-22 SystemID: "115023ae-061e-4bf-997c-e1f295b1a1f9" 55.776 ~02:00 [INF] Add controller Alias: IRB_5400-22 SystemID: "115023ae-061e-4bf-997c-e1f295b1a1f9" 55.776 ~02:00 [INF] Controller Alias: IRB_5400-22 SystemID: "106f49:1fbe-4f39-988e-060da0383bc2" 57.379 ~02:00 [INF] Controller Alias: IRB_5400-22 SystemID: "10523ae-061e-4bf-997c-e1f295b1a1f9" 56.776 ~02:00 [INF] Controller Alias: IRB_5400-22 SystemID: "10678a-1fbe-4f39-988e-060da0383bc2" 57.379 ~02:00 [INF] Controller Alias: IRB_5400-22 SystemID: "10678a+05100 04.598 ~02:00 [INF] Controller Alias: IRB_5400-22 SistemID: "10678a+05100 04.598 ~02:00 [INF] Contexted to controller with Alias: IRB_5400-22 SistemID: "10678a+05200 [INF] Opt: UA Server started 08.777 ~02:00 [INF] Opt: UD Server started 08.777 ~02:00 [INF] Opt: UD Server started Refresh Help Save | 54.273 -002:00 [INF] Server is Stopped: ABB.Robotics.IRCS.OPCUA.Server 10.0.0 55.364 -02:00 [INF] Add controller Alias: IRB_14000 SystemID: "119025ae-061e-4ebf-997ce1f295b1a1f9" 55.364 -02:00 [INF] Add controller Alias: IRB_5400-22 SystemID: "13b323ae-061e-4ebf-997ce1f295b1a1f9" 55.776 +02:00 [INF] [AUTH] User Default User added to user dictionary. 57.379 +02:00 [INF] Connected to controller with Alias: IRB_5400-22 06.777 +02:00 [INF] Connected to controller with Alias: IRB_5400-22 08.777 +02:00 [INF] OPC LDA Server started 08.776 +02:00 [INF] OPC LDA Server started 08.776 +02:00 [INF] OPC LDA Server started 08.776 +02:00 [INF] OPC LDA Server started 08.776 +02:00 [INF] OPC LDA Server started 08.776 +02:00 [INF] OPC LDA Server started 08.776 +02:00 [INF] OPC LDA Server started 09.776 +02:00 [INF] OPC LDA Server Started EXEMPTION: 12552500 [INF] OPC LDA Server Started 09.776 +02:00 [INF] OPC LDA Server Started 09.776 +02:00 [INF] OPC LDA Server Started EXEMPTION: 12552500 [INF] OPC LDA Server Started 09.776 +02:00 [INF] OPC LDA Server Started 09.776 +02:00 [INF] OPC LDA Server Started EXEMPTION: 12552500 [INF] OPC LDA Server Started 09.776 +02:00 [INF] OPC LDA Server Started EXEMPTION: 12552500 [INF] OPC LDA Server Started EXEMPTION: 12552500 [INF] OPC LDA Server Started EXEMPTION: 12552500 [INF] OPC LDA Server Started EXEMPTION: 12552500 [INF] OPC LDA Server Server |

xx2000001096

Security Settings

Security Policy: Select one of the following IRC5 OPC UA Server supported security policies.

- Basic256Sha256
- Aes128\_Sha256\_RsaOaep
- Aes256\_Sha256\_RsaPss

Message Security Mode (or) Security Policy: Select one of the following IRC5 OPC UA Server supported security mode

- Sign
- Sign and encrypt

Security Message Encoding: Select **Binary** as it is supported by IRC5 OPC UA Server.

2 Authentication Settings

3.4 How to Connect to IRC5 OPC UA Server *Continued* 

Select one of the IRC5 OPC UA Server supported user token type (User Identity)

- Anonymous: No user information is available.
- User Name: A user is identified by username and password.
  - OPC UA Clients should provide RobotWare username and password for authentication.

Ex: We are using Softing's dataFEED OPC UA test client as an example

| Session Connect   |                                       |                                             |  |  |
|-------------------|---------------------------------------|---------------------------------------------|--|--|
| Local Servers     | Session Properties                    |                                             |  |  |
| Remote            | Session Name:                         | dataFEED OPC UA Client 1                    |  |  |
| Manual     Kecent | Endpoint Information                  | tion                                        |  |  |
|                   | Endpoint Url:<br>Security Mode:       | opc.tcp://no-l-mp18yal7:61510/ABB.IRC5.OPCl |  |  |
|                   | Security Policy:                      | Basic256Sha256 Y                            |  |  |
|                   | Message Encoding:                     | Binary ×                                    |  |  |
|                   | <ul> <li>Authentication Se</li> </ul> | ttings                                      |  |  |
|                   | User Identity:                        | Anonymous Y                                 |  |  |
|                   | User Name:<br>Password:               |                                             |  |  |
|                   | Advanced Endpoi                       | nt Information                              |  |  |
|                   | Application Name:                     |                                             |  |  |
|                   | Application Type:                     |                                             |  |  |
|                   | Product Uri:                          |                                             |  |  |
|                   | Transport Profile Uri:                |                                             |  |  |
|                   | Server Capabilities:                  |                                             |  |  |
|                   | Validate Connection                   | OK Cancel                                   |  |  |

xx2000001099

3 The first time a connection attempt made from a new OPC UA client, it will fail.

This is for security reasons; OPC UA clients and servers may use certificates to make sure they communicate with an approved server or client, and the default security settings for the IRC5 OPC UA Server is to require a trusted client certificate. In addition, firewall settings may also cause the connection to fail.

4 Trust OPC UA Client Certificate:

OPC UA Client may gives a **BadSecurityChecksFailed** error message. Go to the **Client Certificates** tab in the IRC5 OPC UA Config Tool and check for new certificate in the **Rejected** list. Select this certificate and press the **Trust** button. This moves the certificate to the **Trusted** list.

3.4 How to Connect to IRC5 OPC UA Server Continued

When a client tries to connect for the first time, it will be rejected and it's certificate will be placed in the **Rejected** list. This allows the administrator to review clients before allowing them to connect.

| and the second of the second second second second second second second second second second second second second                      | A INCS OPE DA Server Configuratio | in                                   |                            |                |               | - 0       |
|----------------------------------------------------------------------------------------------------|-----------------------------------|--------------------------------------|----------------------------|----------------|---------------|-----------|
| dataFEED OPC UA Client - < Project name>                                                                                              | Aliases User ID                   | Server Control                       | Client Certificates        | Server Certifi | cate Logs     |           |
| e View Settings Help                                                                                                    |                                   |                                      | cheric certificates        |                |               |           |
|                                                                                                    | Trusted                           |                                      |                            |                |               |           |
| ▝▔▆▖▙▁▋▁▙▁▙▖⋍                                                                                                    | Name                              |                                      |                            | Valid From     | n Valid Until | Delete    |
| oject                                                                                                    |                                   |                                      |                            |                |               | laure est |
|                                                                                                    |                                   |                                      |                            |                |               | Import    |
| Double Click to add Session >                                                                                                    |                                   |                                      |                            |                |               | Reject    |
|                                                                                                    | Rejected                          |                                      |                            |                |               |           |
|                                                                                                    | Name                              |                                      |                            | Valid From     | n Valid Until | Trust     |
|                                                                                                    | CN=dataFEEDOpcUaClient            | , DC=NO-L-MP18YAL                    | 7                          | 08.04.201      | 9 19.07.206   | 3         |
|                                                                                                    |                                   |                                      |                            |                |               | Delete    |
|                                                                                                    |                                   |                                      |                            |                |               | Delete    |
|                                                                                                    |                                   |                                      |                            |                |               |           |
|                                                                                                    |                                   |                                      | R                          | efresh         | Help          | Save Exit |
|                                                                                                    |                                   |                                      | R                          | efresh         | Help          | Save Exit |
| essage Log                                                                                                    |                                   |                                      | R                          | efresh<br>4 ×  | Help          | Save Exit |
| essage Log<br>Time La Level Message Tost La                                                                                           |                                   | Trace Masks                          | R<br>Thread Id             | ₽ ×            | Help          | Save Exit |
| essage Log<br>Time 🔄 Level Message Text 🖬<br>000807136 Q Session Connect error for sessic                                             | n "                               | Trace Masks<br>SOOpcClt              | R<br>Thread Id 💽<br>13     | sfresh         | Help          | Save Exit |
| tssage Log<br>Time Level Message Text To<br>000807.136 Session Connect error for sessio<br>000807.126 BadSecurityChecksFailed : Error | n "<br>establishing a connection. | Trace Masks<br>SoOpcClt<br>ClientAPI | R<br>Thread Id<br>13<br>13 | afresh         | Help          | Save Exit |

xx2000001097

If this does not help, check for firewall log and firewall settings and consider adding a rule for allowing incoming connections to the port number specified in the endpoint URL.

- 5 Trust IRC5 OPC UA Server Certificate: OPC UA Clients should also trust the IRC5 OPC UA Server certificate to establish secure communication.
- 6 Firewall issues :

If the OPC UA client complains about timeout connection errors, and there is nothing in the IRC5 OPC UA Server log about failed connection attempts, it is most likely that the firewall settings needs to be changed.

How to change the firewall settings depends on the firewall solution. Consult IS-support to create a firewall rule that allows incoming connections to the

3.4 How to Connect to IRC5 OPC UA Server *Continued* 

IRC5 OPC UA Server. The port number used by the IRC5 OPC UA Server can be seen in the **Server Control** tab of the configuration tool.

| U                                                                                                    | JA IRC5 OPC UA Server Configura                                                                                                    | tion                                                                                                    |                                                                                                    |                                                                                                    |                                                          | -            |           | $\times$ |
|----------------------------------------------------------------------------------------------------|----------------------------------------------------------------------------------------------------|----------------------------------------------------------------------------------------------------|----------------------------------------------------------------------------------------------------|----------------------------------------------------------------------------------------------------|----------------------------------------------------------|--------------|-----------|----------|
| dataFEED OPC UA Client - <project file="" help<="" name="" settings="" th="" view=""><th>Aliases User ID</th><th>Server Control</th><th>Client Certificates</th><th>Server Certificate</th><th>Logs</th><th></th><th></th><th></th></project> | Aliases User ID                                                                                                    | Server Control                                                                                                    | Client Certificates                                                                                                    | Server Certificate                                                                                                    | Logs                                                     |              |           |          |
| Poject                                                                                                    | Logs<br>2020-05-26 09:13:20:20 04<br>2020-05-26 09:13:20:34 + 0<br>2020-05-26 09:13:20:34 + 0<br>2020-05-26 09:00:4820 <<br>2020-05-26 09:00:4820 <<br>2020-05-20 09:00:4820 <<br>2020-05-20 09:00:4820 <<br>2020-05-20 09:00:4820 <<br>2020-05-20 09:00:4820 <<br>2020-05-20 09:00:4820 <<br>2020-05-20 09:00:4820 <<br>2020-05-20 09:00:4820 <<br>2020-05-20 09:00:4820 <<br>2020-05-20 09:00:4820 <<br>2020-05-20 09:00:4820 <<br>2020-05-20 09:00:4820 <<br>2020-05-20 09:00:4820 <<br>2020-05-20 09:00:4820 <<br>2020-05-20 09:00:21:551 <<br>2020-05-20 09:00:21:551 <<br>2020-05-20 09:00:21 | 22:00 [INF] [OPC UA] MM<br>22:00 [INF] OPC UA] Serv<br>22:00 [INF] OPC UA Serv<br>22:00 [INF] OPC UA] MM<br>22:00 [INF] OPC UA] MM<br>22:00 [INF] OPC UA] MM<br>22:00 [INF] Server Is Sto<br>20:00 [INF] Add controli<br>22:00 [INF] Add controli<br>22:00 [INF] Add controli<br>22:00 [INF] Add controli<br>22:00 [INF] OPC UA] SM<br>22:00 [INF] OPC UA] SM<br>20:00 [INF] OPC UA] SM<br>20:00 [INF] OPC UA] SM<br>20:00 [ | sterNodeManager Star<br>er started<br>mp18y176150/AB8<br>Mut to stop. AB8 Robotic<br>m.<br><br>sterNodeManager Shut<br>vottos.IRCS. OPCUA.Serv<br>Paela AB8 Robotics IRC<br>Sobotics IRCS. OPCUA.Serv<br>Alass. IB8_16000 Syst<br>er Alass. IB8_16000 Syst<br>er Alass. IB8_16000 Sys | tup - NodeManagers=5<br>IRCS.OPCUA.Server<br>s IRCS.OPCUA.Server 1.0.<br>down - NodeManagers=5<br>S OPCUA.Server 1.0.0.0<br>ver 1.0.0.0<br>emb): 1160489-1fbe-4f39<br>stemiD: 1160489-1fbe-4f39<br>stemiD: 1160489-1fbe-4f39<br>stemiD: 1160489-1fbe-4f39<br>stemiD: 1160489-1fbe-4f39<br>stemiD: 1160489-1fbe-4f39<br>stemiD: 116049-1fbe-4f39<br>stemiD: 116049-1fbe-4 | 00<br>988e-060de0383bc2<br>ebf-997c-e1f295b1a1f9<br>Melp | Save         | Exit      |          |
| Message Log                                                                                                    |                                                                                                    |                                                                                                    |                                                                                                    | • • •                                                                                                    |                                                          | All rights r | eserved 2 | 2020     |
| Time Q Level Message Test Q                                                                                                    |                                                                                                    | Terre Marke The                                                                                                    |                                                                                                    |                                                                                                    |                                                          |              |           |          |
| 09-31-48.840 Session Connect error                                                                                                    | for session **                                                                                                    | SoOocCit 11                                                                                                    |                                                                                                    |                                                                                                    |                                                          |              |           |          |
| 09-31-48.839 Session Connect error                                                                                                    | RadRequestTimeout                                                                                                    | ClientAPI 11                                                                                                    |                                                                                                    |                                                                                                    |                                                          |              |           |          |
| 00.31.40.039 Gatesiate area Ra                                                                                                    | dennequest nimeOut                                                                                                    | ClientAPI 11                                                                                                    |                                                                                                    |                                                                                                    |                                                          |              |           |          |
| GetEndpoints error Bac                                                                                                    | unequest nimeout.                                                                                                    | CilentAPI 11                                                                                                    |                                                                                                    | ~                                                                                                    |                                                          |              |           |          |
|                                                                                                    |                                                                                                    |                                                                                                    |                                                                                                    |                                                                                                    |                                                          |              |           |          |

xx2000001098

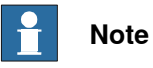

First, check that the IRC5 OPC UA Server is running. This is easy to do by opening the Windows **Task Manager** and select the **Services** tab. The *ABB.Robotics.IRC5.OPCUA.Server* should have a **Running** status. If it is stopped, right click and select **Start** to start it again.

# 4 Troubleshooting

## Overview

The following table provides some helpful information for troubleshooting:

| Behavior                                                                                                    | Notes                                                                                                    |
|----------------------------------------------------------------------------------------------------|----------------------------------------------------------------------------------------------------|
| An OPC UA Client cannot connect<br>to the IRC5 OPC UA server although<br>the server is running as windows<br>service. The error message Host<br>unreachable (or similar) appears. | Check whether firewall settings prevent communication<br>with the IRC5 OPC UA server. The server port must<br>be open for incoming TCP communication so that a<br>client can connect. The server port is configurable and<br>the current setting can be found in the Server Control<br>tab of the IRC5 OPC UA Server Config Tool.                                                                                                    |
| An OPC UA Client sees the server's<br>endpoints, but a connection with<br>them fails with the error message<br><b>Host unreachable</b> .                                          | <ol> <li>Check that the name resolution in your network<br/>is working properly and that the server is access-<br/>ible under its host name.</li> <li>Even if the OPC UA Client apparently connects<br/>to the IP address of the server (e.g.<br/><i>opc.tcp://192.168.0.1:65150</i>) to access the OPC<br/>UA server's endpoints, the server always re-<br/>turns its own host name in its endpoints. If the<br/>client connects directly to one of the endpoints,<br/>it will use the host name of the server again. If<br/>the name resolution does not work, the connec-<br/>tion fails.</li> <li>Try using hostname in endpoint URL<br/>Example: <i>opc.tcp://MyOPCUAServer-<br/>Host:61510/ABB.IRC5.OPCUA.Server</i></li> </ol> |
| An OPC UA Client sees the end-<br>points of the server, but a connec-<br>tion to a secure endpoint fails. The<br>error message<br>BadSecurityChecksFailed appears.                | Check whether the server trusts the client certificate.<br>The required configuration steps can be found in sec-<br>tion Trust the rejected client certificate(s).                                                                                                    |
| An OPC UA Client sees the end-<br>points of the server, but a connec-<br>tion to a secure endpoint fails. The<br>error message<br>BadSecurityPolicyRejected ap-<br>pears.         | IRC5 OPC UA Server rejects the client connection<br>because of unsupported security policy provided by<br>client. OPC UA Client should select the security polices<br>that is supported by IRC5 OPC UA Server.<br>For more information see <i>Security configuration on</i><br><i>page 53</i> or <i>How to Connect to IRC5 OPC UA Server</i><br><i>on page 57</i> .                                                                                                    |

This page is intentionally left blank

5.1.1 Overview

# 5 Appendix

# 5.1 Appendix A - ABB Robotics OPC UA proprietary information model for IRC5

# 5.1.1 Overview

This section describes the OPC UA information model for ABB robot controllers.

5.1.2 OPC Unified Architecture for ABB Robotics Controller

# 5.1.2 OPC Unified Architecture for ABB Robotics Controller

# ObjectType RobotControllersType

A container for Robot Controller objects.

Table 1: ObjectType RobotControllersType

| Attribute  | Value                |
|------------|----------------------|
| BrowseName | RobotControllersType |
| IsAbstract | False                |

Subtype of FolderType of http://opcfoundation.org/UA/

| Reference         | No-<br>deClass | BrowseName         | Data-<br>Type | TypeDefinition           | ModellingRule            | Ac-<br>cess |
|-------------------|----------------|--------------------|---------------|--------------------------|--------------------------|-------------|
| HasCompon-<br>ent | Object         | S_Ali-<br>as_name_ |               | RobotController-<br>Type | OptionalPlace-<br>holder |             |

**S\_Alias\_name\_**: A robot controller is identified by its alias name that must be unique.

# ObjectType RobotControllerType

Top level object type for an ABB Robotics Controller.

# Table 2: ObjectType RobotControllerType

| Attribute  | Value                |
|------------|----------------------|
| BrowseName | RobotControllersType |
| IsAbstract | False                |

Subtype of BaseObjectType of http://opcfoundation.org/UA/

| Reference         | No-<br>deClass | Browse-<br>Name               | DataType                               | TypeDefinition            | Modellin-<br>gRule | Ac-<br>cess |
|-------------------|----------------|-------------------------------|----------------------------------------|---------------------------|--------------------|-------------|
| HasProperty       | Property       | BootVersion                   | String                                 | PropertyType              | Mandatory          | Read        |
| HasProperty       | Property       | ControllerAd-<br>dress        | String                                 | PropertyType              | Mandatory          | Read        |
| HasProperty       | Property       | ControllerID                  | String                                 | PropertyType              | Mandatory          | Read        |
| HasProperty       | Property       | Controller-<br>Name           | String                                 | PropertyType              | Mandatory          | Read        |
| HasProperty       | Property       | SystemID                      | Guid                                   | PropertyType              | Mandatory          | Read        |
| HasProperty       | Property       | SystemName                    | String                                 | PropertyType              | Mandatory          | Read        |
| HasCompon-<br>ent | Variable       | Collision-<br>DetectState     | CollisionDetect-<br>StateEnum          | BaseDataVari-<br>ableType | Mandatory          | Read        |
| HasCompon-<br>ent | Variable       | ControllerEx-<br>ecutionState | ControllerExe-<br>cution-<br>StateEnum | BaseDataVari-<br>ableType | Mandatory          | Read        |
| HasCompon-<br>ent | Variable       | Controller-<br>State          | ControllerExe-<br>cution-<br>StateEnum | BaseDataVari-<br>ableType | Mandatory          | Read        |
| HasCompon-<br>ent | Variable       | Inter-<br>faceState           | Inter-<br>faceStateEnum                | BaseDataVari-<br>ableType | Mandatory          | Read        |

| 5.1.2 OPC Unified Architecture for ABB Robotics Controller |
|------------------------------------------------------------|
| Continued                                                  |

| Reference         | No-<br>deClass | Browse-<br>Name                  | DataType               | TypeDefinition            | Modellin-<br>gRule | Ac-<br>cess |
|-------------------|----------------|----------------------------------|------------------------|---------------------------|--------------------|-------------|
| HasCompon-<br>ent | Variable       | Operating-<br>Mode               | OperatingMod-<br>eEnum | BaseDataVari-<br>ableType | Mandatory          | Read        |
| HasCompon-<br>ent | Variable       | SpeedRatio                       | Int32                  | BaseDataVari-<br>ableType | Mandatory          | Read        |
| HasCompon-<br>ent | Variable       | SystemClock                      | DateTime               | BaseDataVari-<br>ableType | Mandatory          | Read        |
| HasCompon-<br>ent | Variable       | RapidProgra-<br>mUsed-<br>Memory | UInt32                 | BaseDataVari-<br>ableType | Mandatory          | Read        |
| HasCompon-<br>ent | Variable       | RapidPro-<br>gramFree-<br>Memory | UInt32                 | BaseDataVari-<br>ableType | Mandatory          | Read        |
| HasCompon-<br>ent | Variable       | MasterRAPID                      | MastershipEn-<br>um    | BaseDataVari-<br>ableType | Mandatory          | Read        |
| HasCompon-<br>ent | Variable       | MasterCFG                        | MastershipEn-<br>um    | BaseDataVari-<br>ableType | Mandatory          | Read        |
| HasCompon-<br>ent | Object         | IO_System                        |                        | IOSystemType              | Mandatory          |             |
| HasCompon-<br>ent | Object         | RAPID                            |                        | RAPIDType                 | Mandatory          |             |

**BootVersion**: A read-only string that contains the value of the robot controller's RobotWare operating system version.

**ControllerAddress**: A read-only string that specifies either a) the IP network address of the Real Controller (RC), or b) the directory path to the RobotWare system active in the Virtual Controller (VC) running on the PC.

**ControllerID**: By default, set to the serial number of the controller and is thereby a unique identifier of the controller. This is a read-only value.

**ControllerName**: An identification of the controller that is independent of the system or the software running on the controller. This name comes from the robot controller and may be the same as the AliasName, however while the AliasName must be unique, there is no such requirement on the ControllerName. This is a read-only value.

**SystemID**: A read-only GUID that contains the identifier that globally and uniquely identifies a robot controller/system combination.

**SystemName**: A read-only string that contains the name of the RobotWare system currently loaded. This is the name assigned by the user when creating a system in e.g. Installation Manager.

**CollisionDetectState**: A read-only value that contains the state of the collision detection mechanism in the robot controller. See the definition of CollissionDetectStateEnum for details.

**ControllerExecutionState**: A read-only value that contains the execution state (Running or Stopped) of the robot controller.

**ControllerState**: A read-only value that contains the state of the robot controller. See the definition of ControllerStateEnum for details.

# 5 Appendix

5.1.2 OPC Unified Architecture for ABB Robotics Controller *Continued* 

**InterfaceState**: A read-only value indicating the state of the communication interface to the robot controller. This state is maintained by the OPC UA server. See the definition of InterfaceStateEnum for details.

**OperatingMode**: A read-only value that contains the robot controller operational mode. See the definition of OperationgModeEnum for details.

**SpeedRatio**: A read-only value that defines the speed ratio of the robot controller in percent, range 0 - 100.

**SystemClock**: A read-only value that contains the robot controller's system clock value. It is only valid when the interface to the controller is operational.

**RapidProgramUsedMemory**: A read-only value that defines the amount of memory in bytes being used by the robot controller's RAPID program.

**RapidProgramFreeMemory**: A read-only value that defines the amount of memory in bytes available to the robot controller's RAPID program.

**MasterRAPID**: A read-only value that shows if the mastership of RAPID is held by another client. See definition of MastershipEnun for details.

**MasterCFG**: A read-only value that shows if the mastership of CFG is held by another client. See definition of MastershipEnun for details.

**IO\_System**: Represents the I/O system of the controller.

**RAPID**: Container for all RAPID tasks in the controller.

## ObjectType IOSystemType

Object type describing the the I/O system of the robot controller.

## Table 3: ObjectType IOSystemType

| Attribute  | Value        |
|------------|--------------|
| BrowseName | IOSystemType |
| IsAbstract | False        |

Subtype of FolderType of http://opcfoundation.org/UA/

| Reference         | NodeClass | BrowseName | Data-<br>Type | TypeDefinition | Modellin-<br>gRule | Ac-<br>cess |
|-------------------|-----------|------------|---------------|----------------|--------------------|-------------|
| HasCompon-<br>ent | Object    | IO_Signals |               | IOSignalsType  | Mandatory          |             |

**IO\_Signals**: Container for all I/O signals in the controller.

## ObjectType IOSignalsType

A container for I/O signals.

## Table 4: ObjectType IOSignalsType

| Attribute  | Value         |
|------------|---------------|
| BrowseName | IOSignalsType |
| IsAbstract | False         |

| Reference | No-<br>deClass | Browse-<br>Name | DataType  | TypeDefini-<br>tion | Modellin-<br>gRule | Access |
|-----------|----------------|-----------------|-----------|---------------------|--------------------|--------|
| HasCom-   | Variable       | S_Sig-          | BaseData- | DataItem-           | OptionalPlace-     | Read-  |
| ponent    |                | nal_name_       | Type      | Type                | holder             | Write  |

Subtype of FolderType of http://opcfoundation.org/UA/

**S\_Signal\_name\_**: Represents an IO signal. Clients can both read and write output signals. A sucessful write to an output signal requires that the I/O signal's Access Level is set to ALL. Access Level is a system parameter for the I/O signal and can be set either in the I/O configuration file before loading it into the system or using RobotStudio or the FlexPendant.

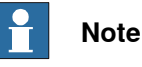

It is only possible to write to output signals. You must not write to input signals.

For more information on system parameters and the parameter **Access Level**, please refer to *Technical reference manual - System parameters*, **section I/O**.

# ObjectType RAPIDType

Object type describing the RAPID sub-system of the robot controller.

## Table 5: ObjectType RAPIDType

| Attribute  | Value     |
|------------|-----------|
| BrowseName | RAPIDType |
| IsAbstract | False     |

Subtype of FolderType of http://opcfoundation.org/UA/

| Reference         | No-<br>deClass | BrowseName   | Data-<br>Type | TypeDefini-<br>tion | ModellingRule             | Ac-<br>cess |
|-------------------|----------------|--------------|---------------|---------------------|---------------------------|-------------|
| HasCompon-<br>ent | Object         | S_Task_name_ |               | RAPIDTask-<br>Type  | MandatoryPlace-<br>holder |             |

S\_Task\_name\_: Represents a RAPID task in the controller.

## ObjectType RAPIDTaskType

Represents a RAPID task in the controller. It acts as a container for any modules loaded in the task.

### Table 6: ObjectType RAPIDTaskType

| Attribute  | Value         |
|------------|---------------|
| BrowseName | RAPIDTaskType |
| IsAbstract | False         |

Subtype of FolderType of http://opcfoundation.org/UA/

| Reference         | No-<br>deClass | Browse-<br>Name         | DataType                         | TypeDefinition            | Modellin-<br>gRule | Ac-<br>cess |
|-------------------|----------------|-------------------------|----------------------------------|---------------------------|--------------------|-------------|
| HasCompon-<br>ent | Variable       | TaskExecu-<br>tionState | TaskExecu-<br>tion-<br>StateEnum | BaseDataVari-<br>ableType | Mandatory          | Read        |

# 5 Appendix

5.1.2 OPC Unified Architecture for ABB Robotics Controller *Continued* 

| Reference         | No-<br>deClass | Browse-<br>Name     | DataType                         | TypeDefinition            | Modellin-<br>gRule       | Ac-<br>cess |
|-------------------|----------------|---------------------|----------------------------------|---------------------------|--------------------------|-------------|
| HasCompon-<br>ent | Variable       | TaskState           | TaskExecu-<br>tion-<br>StateEnum | BaseDataVari-<br>ableType | Mandatory                | Read        |
| HasCompon-<br>ent | Object         | S_Mod-<br>ule_name_ |                                  | RAPIDModule-<br>Type      | Optional-<br>Placeholder |             |

**TaskExecutionState**: A read-only value that contains the execution state of the RAPID task. See the definition of **TaskExecutionStateEnum** for details.

**TaskState**: A read-only value that contains the state of the RAPID task. See definition of TaskStateEnum for details.

S\_Module\_name\_: Represents a RAPID module in a RAPID task.

## ObjectType RAPIDModuleType

An object representing a RAPID module. It acts as a container for all persistent variables in the module.

# Table 7: ObjectType RAPIDModuleType

| Attribute  | Value           |
|------------|-----------------|
| BrowseName | RAPIDModuleType |
| IsAbstract | False           |

Subtype of FolderType of http://opcfoundation.org/UA/

| Reference         | No-<br>deClass | BrowseName   | DataType          | TypeDefini-<br>tion | Modellin-<br>gRule       | Access         |
|-------------------|----------------|--------------|-------------------|---------------------|--------------------------|----------------|
| HasCom-<br>ponent | Variable       | S_PERS_name_ | BaseData-<br>Type | Dataltem-<br>Type   | Optional-<br>Placeholder | Read-<br>Write |

**S\_PERS\_name\_**: Represents a persistent (PERS) variable in a RAPID module. Clients can both read and write persistent variables. A successful write to a persistent variable requires that no other client has mastership of RAPID. See description of **MasterRAPID** variable.

## CollisionDetectStateEnum Values

Defines possible states of the collision detection mechanism in the robot controller.

# Table 8: CollisionDetectStateEnum Values

| Name         | Value | Comment                                 |
|--------------|-------|-----------------------------------------|
| Unknown      | 0     | Unknown.                                |
| Initiated    | 1     | Collision detection has been initiated. |
| Started      | 2     | Collision detection has been started.   |
| Confirmed    | 3     | Collision detected/confirmed.           |
| Acknowledged | 4     | Collision detected and acknowledged.    |

## ControllerExecutionStateEnum Values

Defines possible execution states of the robot controller.

### Table 9: ControllerExecutionStateEnum Values

Subtype of Enumeration of http://opcfoundation.org/UA/

| Name    | Value | Comment                                                                |
|---------|-------|------------------------------------------------------------------------|
| Unknown | 0     | Status is unknown.                                                     |
| Running | 1     | At least one normal RAPID task is executing or per-<br>forming regain. |
| Stopped | 2     | No normal RAPID task is executing or performing re-<br>gain.           |

### ControllerStateEnum Values

Defines possible states of the robot controller.

### Table 10: ControllerStateEnum Values

Subtype of Enumeration of http://opcfoundation.org/UA/

| Name               | Value | Comment                     |
|--------------------|-------|-----------------------------|
| Init               | 0     | Initialize state.           |
| MotorsOff          | 1     | Motors off state.           |
| MotorsOn           | 2     | Motors on state.            |
| GuardStop          | 3     | Guard stop state.           |
| EmergencyStop      | 4     | Emergency stop state.       |
| EmergencyStopReset | 5     | Emergency stop reset state. |
| SystemFailure      | 6     | System failure state.       |
| Unknown            | 99    | Unknown state.              |

## InterfaceStateEnum Values

Defines possible states of the interface to the robot controller.

### Table 11: InterfaceStateEnum Values

| Name                | Value | Comment                                                                                                    |
|---------------------|-------|----------------------------------------------------------------------------------------------------|
| Disconnected        | 0     | The interface to the robot controller is disconnected and non-functional.                                                |
| Connected           | 1     | The interface to the robot controller is connected and operational.                                                      |
| NoPCInterfaceOption | 2     | The robot controller does not have the PC Interface<br>RobotWare option that creates the interface to the<br>controller. |
| UnresolvableAlias   | 3     | The system cannot resolve the indicated alias to a single robot controller on the network.                               |

# 5 Appendix

# 5.1.2 OPC Unified Architecture for ABB Robotics Controller *Continued*

# **OperatingModeEnum Values**

Defines possible operational modes of the robot controller.

### Table 12: OperatingModeEnum Values

Subtype of Enumeration of http://opcfoundation.org/UA/

| Name                       | Value | Comment                                                                  |
|----------------------------|-------|--------------------------------------------------------------------------|
| Auto                       | 0     | Automatic mode (production).                                             |
| Init                       | 1     | Initialize mode.                                                         |
| ManualReduced-<br>Speed    | 2     | Manual reduced speed mode.                                               |
| ManualFullSpeed            | 3     | Manual full speed mode.                                                  |
| AutoChange                 | 4     | A change to automatic mode has been requested.                           |
| ManualFullSpeed-<br>Change | 5     | A change to manual full speed has been requested.                        |
| NotApplicable              | 6     | Controller operating mode is not applicable in current controller state. |

# TaskExecutionStateEnum Values

Defines possible task execution states.

# Table 13: TaskExecutionStateEnum Values

Subtype of Enumeration of http://opcfoundation.org/UA/

| Name        | Value | Comment                                                                                        |
|-------------|-------|------------------------------------------------------------------------------------------------|
| Ready       | 0     | The task has no PCP or execution context.                                                      |
| Stopped     | 1     | Task is not executing or not performing regain. PCP and execution context are defined in task. |
| Running     | 2     | Task is executing or performing regain.                                                        |
| UnInitiated | 3     | The program server is not initialized. State only as-<br>sumed during startup.                 |
| Unknown     | 4     | Status is unknown.                                                                             |

## TaskStateEnum Values

Defines possible task states.

## Table 14: TaskStateEnum Values

| Name      | Value | Comment                                                                        |
|-----------|-------|--------------------------------------------------------------------------------|
| Empty     | 0     | No modules are loaded in the task.                                             |
| Loaded    | 1     | Modules are loaded, but not linked.                                            |
| Linked    | 2     | Modules are loaded and linked.                                                 |
| Initiated | 3     | The program server is not initialized. State only as-<br>sumed during startup. |

# MastershipEnum Values

Defines possible mastership values.

Table 15: MastershipEnum Values

| Name         | Value | Comment                                           |  |
|--------------|-------|---------------------------------------------------|--|
| NoMaster     | 0     | No client has mastership                          |  |
| HeldRemote   | 1     | A remote client has mastership.                   |  |
| HeldLocal    | 2     | A local client has mastership (typically the TPU) |  |
| HeldInternal | 3     | The controller itself has mastership.             |  |

5.2 Appendix B - Performance tests summary

# 5.2 Appendix B - Performance tests summary

## Overview

IRC5 OPC UA Server running on PC with following specifications:

- OS: Windows 10 Pro
- System Type: 64-Bit OS, x64-based processor
- Processor: Intel i5-6500T CPU @ 2.5GHz
- RAM: 8 GB

| SI. No. | Test case description                                                                                                    | Test Result |
|---------|----------------------------------------------------------------------------------------------------|-------------|
| 1       | IRC5 OPC UA Server with one robot controller having 11 subscription changes per second (7 Rapid variables + 3 output signals + 1 event log)            | Pass        |
| 2       | IRC5 OPC UA Server with one robot controller having 31 subscription changes per second (27 Rapid variables + 3 output signals + 1 event log)           | Pass        |
| 3       | IRC5 OPC UA Server with one robot controller having 51 subscription changes per second (47 Rapid variables + 3 output signals + 1 event log)           | Pass        |
| 4       | IRC5 OPC UA Server with one robot controller having 71 subscription changes per second (67 Rapid variables + 3 output signals + 1 event log)           | Pass        |
| 5       | IRC5 OPC UA Server with one robot controller having 101 subscrip-<br>tion changes per second (97 Rapid variables + 3 output signals + 1<br>event log   | Pass        |
| 6       | IRC5 OPC UA Server with one robot controller having 151 subscrip-<br>tion changes per second (147 Rapid variables + 3 output signals +<br>1 event log) | Pass        |
| 7       | IRC5 OPC UA Server with one robot controller having 201 subscrip-<br>tion changes per second (197 Rapid variables + 3 output signals +<br>1 event log) | Pass        |
| 8       | IRC5 OPC UA Server with one virtual controller having 1000 I/O signals and 1000 I/O signals subscription changes per second                            | Pass        |
| 9       | IRC5 OPC UA Server with four virtual controllers each having 13 subscription changes per second (10 I/O signals + 3 Rapid variables)                   | Pass        |
| 10      | IRC5 OPC UA Server with eight virtual controllers each having 13 subscription changes per second (10 I/O signals + 3 Rapid variables)                  | Pass        |
| 11      | IRC5 OPC UA Server with twelve virtual controllers each having 13 subscription changes per second (10 I/O signals + 3 Rapid variables)                 | Pass        |
## 5.3 Appendix C - Robotics companion specification

#### Introduction

The IRC5 OPC UA Server supports all mandatory and some of the optional parts of OPC 40010-1 OPC UA for Robotics, Part 1: Vertical Integration. This chapter describes the supported features and how they map to RobotWare.

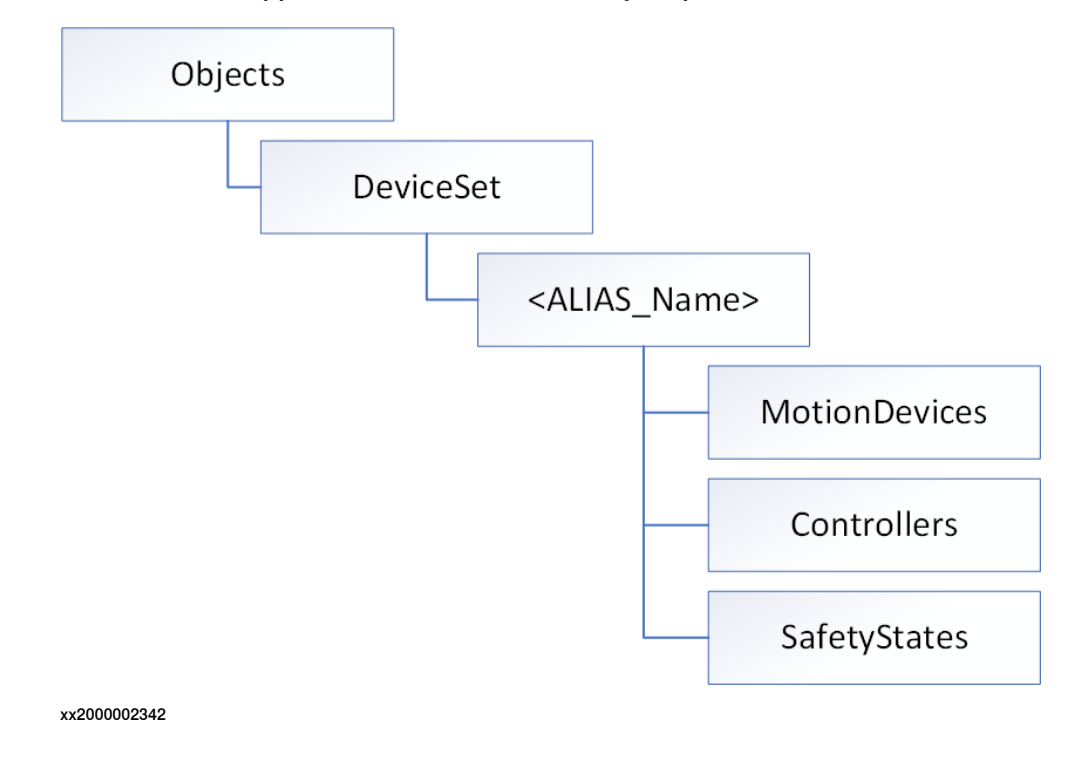

#### Supported features

#### DeviceSet

The DeviceSet is a container for all instances of ComponentType defined in OPC Unified Architecture for Devices (DI). One of the subtypes of the ComponentType is the MotionDeviceSystemType as described below.

| Feature            | Browse Name   | Description                                                                                                    |
|--------------------|---------------|----------------------------------------------------------------------------------------------------|
| MotionDeviceSystem | <name></name> | Each instance corresponds to an ABB robot<br>and <name> equals the Alias name given to<br/>the robot in the OPC UA server configuration.</name> |

#### MotionDeviceSystem

| Feature       | Browse Name   | Description                                        |
|---------------|---------------|----------------------------------------------------|
| MotionDevices | MotionDevices | A container for instances of MotionDevice-<br>Type |
| Controllers   | Controllers   | A container for instances of ControllerType        |
| SafetyStates  | SafetyStates  | A container for instances of SafetyStateType       |

# 5.3 Appendix C - Robotics companion specification *Continued*

#### **MotionDevices**

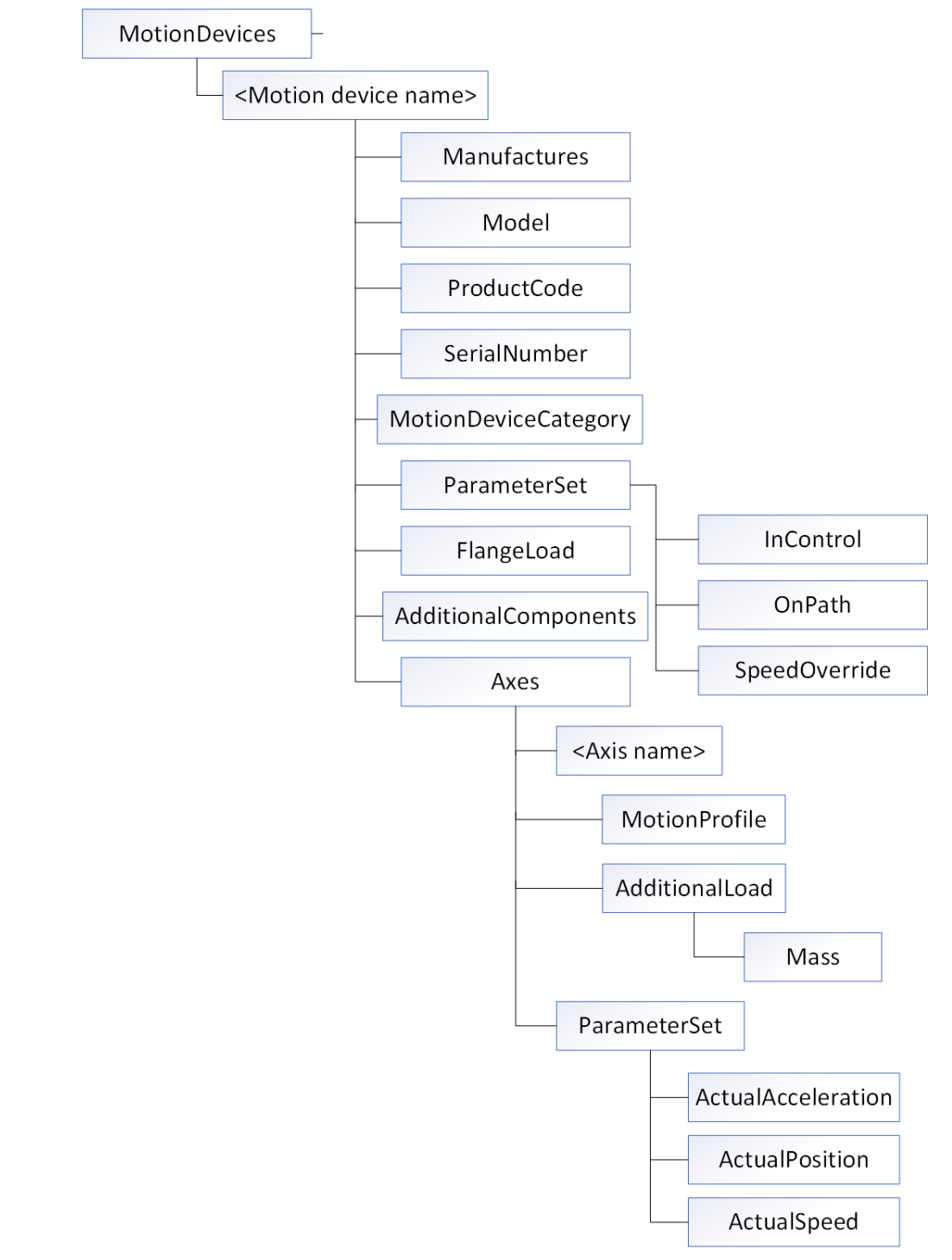

#### xx2000002343

| Feature      | Browse Name   | Description                                                                                                    |
|--------------|---------------|----------------------------------------------------------------------------------------------------|
| MotionDevice | <name></name> | Each MotionDevice instance corresponds to<br>a Mechanical Unit in the ABB robot.<br><name> is equal to the name of the Mechan-<br/>ical Unit.</name> |

#### Continues on next page

#### MotionDevice

| Feature                   | Browse Name                     | Description                                                                                     |
|---------------------------|---------------------------------|-------------------------------------------------------------------------------------------------|
| MotionDeviceCat-<br>egory | MotionDeviceCat-<br>egory       | A categorization of the type of motion device<br>based on ISO 8373, e.g. ARTICULATED_RO-<br>BOT |
| Manufacturer              | Manufacturer                    | Name of manufacturer, i.e. "ABB"                                                                |
| Model                     | Model                           | Maps to the Model property of the Mechanical Unit, e.g. IRB5500_HWT                             |
| ProductCode               | ProductCode                     | The article number for the Mechanical Unit, if available. Empty string otherwise.               |
| SerialNumber              | SerialNumber                    | The serial number if the Mechanical Unit, if available. Empty string otherwise.                 |
| FlangeLoad                | FlangeLoad/Mass                 | The current Payload Mass of the Mechanical Unit.                                                |
| ParameterSet              | ParameterSet/OnPath             | Not supported – always (null)                                                                   |
|                           | ParameterSet/InCon-<br>trol     | "true" if Motors ON, "false" otherwise                                                          |
|                           | Parameter-<br>Set/SpeedOverride | The Speed Ratio of the system 0 – 100%                                                          |
| Axes                      | Axes                            | A container for instances of AxisType                                                           |
| PowerTrains               | PowerTrains                     | A container for instances of PowerTrainType                                                     |
| AdditionalCompon-<br>ents | AAdditionalCompon-<br>ents      | Empty folder, not in use.                                                                       |

Axes

| Feature | Browse Name   | Description                                                                                                    |
|---------|---------------|----------------------------------------------------------------------------------------------------|
| Axis    | <name></name> | Each instance corresponds to an axis of the<br>Mechanical Unit.<br><name> is equal to the name of the axis, e.g.<br/>Rax_1 or Eax_6</name> |

Axis

| Feature        | Browse Name                          | Description                                                          |
|----------------|--------------------------------------|----------------------------------------------------------------------|
| MotionProfile  | MotionProfile                        | Property describing the type of motion for this axis, e.g. "ROTARY". |
| AdditionalLoad | AdditionalLoad/Mass                  | Not supported – always 0.0                                           |
| ParameterSet   | ParameterSet/Actual-<br>Position     | Current position of axis                                             |
|                | ParameterSet/Actu-<br>alSpeed        | Not supported – always (null)                                        |
|                | ParameterSet/Actu-<br>alAcceleration | Not supported – always (null)                                        |

# 5.3 Appendix C - Robotics companion specification *Continued*

#### PowerTrains

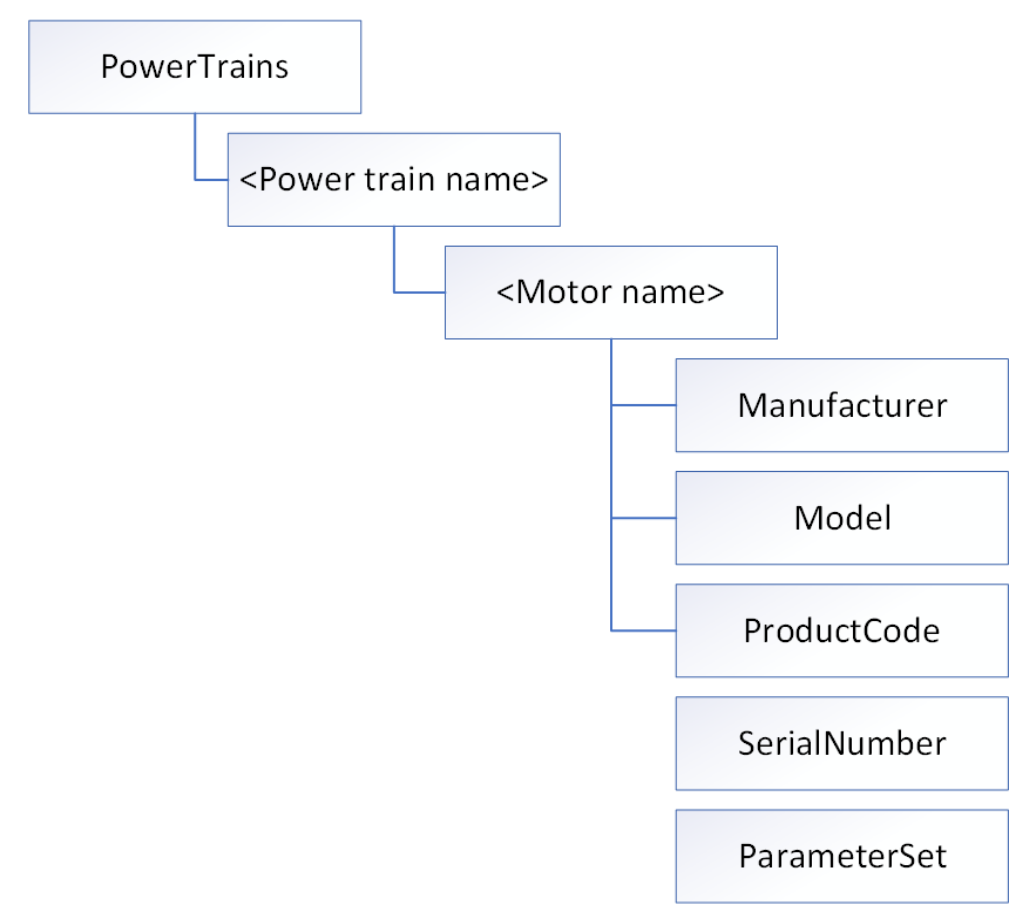

#### xx2000002344

| Feature    | Browse Name   | Description                                                                                                    |
|------------|---------------|----------------------------------------------------------------------------------------------------|
| PowerTrain | <name></name> | Each instance corresponds to a PowerTrain<br>of the Mechanical Unit.<br><name> is equal to the joint name of the robot<br/>or the external axis of the mechanical unit<br/>that the power train drives. E.g. rob_1_1</name> |

#### PowerTrain

| Feature | Browse Name   | Description                                                                                                    |
|---------|---------------|----------------------------------------------------------------------------------------------------|
| Motor   | <name></name> | Each instance of the MotorType corresponds<br>to a Motor of the Axis. Normally there is one<br>Motor per Axis.<br><name> is equal to the name of the Power-<br/>Train instance it belongs to.</name> |

#### Motor

| Feature      | Browse Name  | Description                      |
|--------------|--------------|----------------------------------|
| Manufacturer | Manufacturer | Name of manufacturer, i.e. "ABB" |
| Model        | Model        | Not supported – always (null)    |

| Feature      | Browse Name                         | Description                                                                                                    |
|--------------|-------------------------------------|----------------------------------------------------------------------------------------------------|
| ProductCode  | ProductCode                         | Article number of Motor, retrieved from the<br>"Use Motor Type" field of the Motor configur-<br>ation.                                                                                            |
| SerialNumber |                                     | Not supported – always (null)                                                                                                    |
| ParameterSet | ParameterSet/Brak-<br>eReleased     | Not supported – always (null)                                                                                                    |
|              | ParameterSet/Mo-<br>torTemperature  | Not supported – always (null)<br>This is a mandatory variable, but as ABB ro-<br>bots have only PTCs and not analog temper-<br>ature sensors in the motors, there is no tem-<br>perature to read. |
|              | ParameterSet/Effect-<br>iveLoadRate | Not supported – always (null)                                                                                                    |

# 5.3 Appendix C - Robotics companion specification *Continued*

#### Controllers

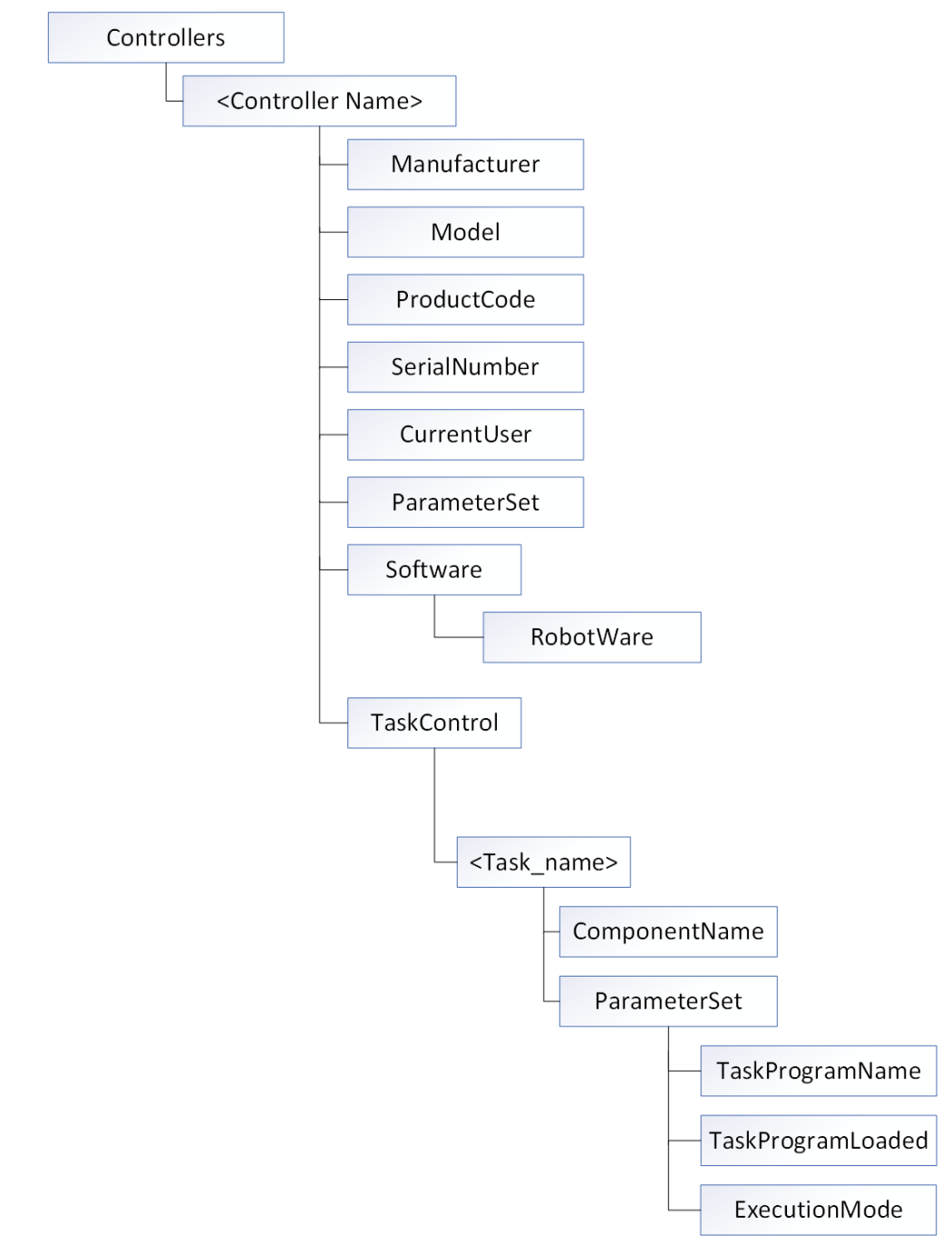

#### xx2000002345

| Feature    | Browse Name   | Description                                                               |
|------------|---------------|---------------------------------------------------------------------------|
| Controller | <name></name> | There is always only one instance of Control-<br>lerType for ABB systems. |
|            |               | the Controller Properties                                                 |

#### Controller

| Feature      | Browse Name                              | Description                                                                                 |
|--------------|------------------------------------------|---------------------------------------------------------------------------------------------|
| Manufacturer | Manufacturer                             | Name of manufacturer, i.e. "ABB"                                                            |
| Model        | Model                                    | Name of controller model, e.g. "IRC5"                                                       |
| ProductCode  | ProductCode                              | Article number of controller. Not available digitally, so value is set to empty string.     |
| SerialNumber | SerialNumber                             | Serial number of controller. Not available di-<br>gitally, so value is set to empty string. |
| CurrentUser  | CurrentUser/Level                        | String containing list of grants assigned to the current user.                              |
|              | CurrentUser/Name                         | Name of current user, e.g. "Default User"                                                   |
| ParameterSet | ParameterSet/Total-<br>PowerOnTime       | Not supported – always (null)                                                               |
|              | ParameterSet/StartUp-<br>Time            | Not supported – always (null)                                                               |
|              | Parameter-<br>Set/UpsState               | Not supported – always (null)                                                               |
|              | ParameterSet/TotalEn-<br>ergyConsumption | Not supported – always (null)                                                               |
|              | ParameterSet/Cabinet-<br>FanSpeed        | Not supported – always (null)                                                               |
|              | ParameterSet/CPU-<br>FanSpeed            | Not supported – always (null)                                                               |
|              | ParameterSet/Input-<br>Voltage           | Not supported – always (null)                                                               |
|              | ParameterSet/Temper-<br>ature            | Not supported – always (null)                                                               |
| Components   | Components                               | Empty folder, not in use.                                                                   |
| Software     | Software                                 | A container for instances of SoftwareType                                                   |
| TaskControls | TaskControls                             | A container for instances of TaskControlType                                                |

#### Software

| Feature  | Browse Name   | Description                                                                                                    |
|----------|---------------|----------------------------------------------------------------------------------------------------|
| Software | <name></name> | A list of software on the robot controller.<br>For ABB controllers this list contains only<br>one instance named RobotWare |

#### Software: RobotWare

| Feature          | Browse Name      | Description                                 |
|------------------|------------------|---------------------------------------------|
| Manufacturer     | Manufacturer     | Name of manufacturer, i.e. "ABB"            |
| Model            | Model            | Name of software, typically "RobotWare"     |
| SoftwareRevision | SoftwareRevision | Version number of software, e.g. "6.11.0.1" |

# 5.3 Appendix C - Robotics companion specification *Continued*

#### TaskControls

| Feature     | Browse Name   | Description                                                                                                    |
|-------------|---------------|----------------------------------------------------------------------------------------------------|
| TaskControl | <name></name> | Each TaskControlType instance listed corres-<br>ponds to a RAPID task.<br><name> is equal to the name of the corres-<br/>ponding RAPID task.</name> |

#### TaskControl

| Feature       | Browse Name                              | Description                                                                                                    |
|---------------|------------------------------------------|----------------------------------------------------------------------------------------------------|
| ComponentName | ComponentName                            | Contains the name of the corresponding<br>RAPID task, i.e. the same as the Browse<br>Name for the TaskControl itself.                   |
| ParameterSet  | Parameter-<br>Set/TaskProgram-<br>Name   |                                                                                                    |
|               | Parameter-<br>Set/TaskProgram-<br>Loaded | True if the RAPID task has a defined execu-<br>tion context, i.e. that some RAPID code is<br>loaded and the program pointer is defined. |
|               | ParameterSet/Execu-<br>tionMode          | Not supported – always (null)                                                                                                    |

## SafetyStates

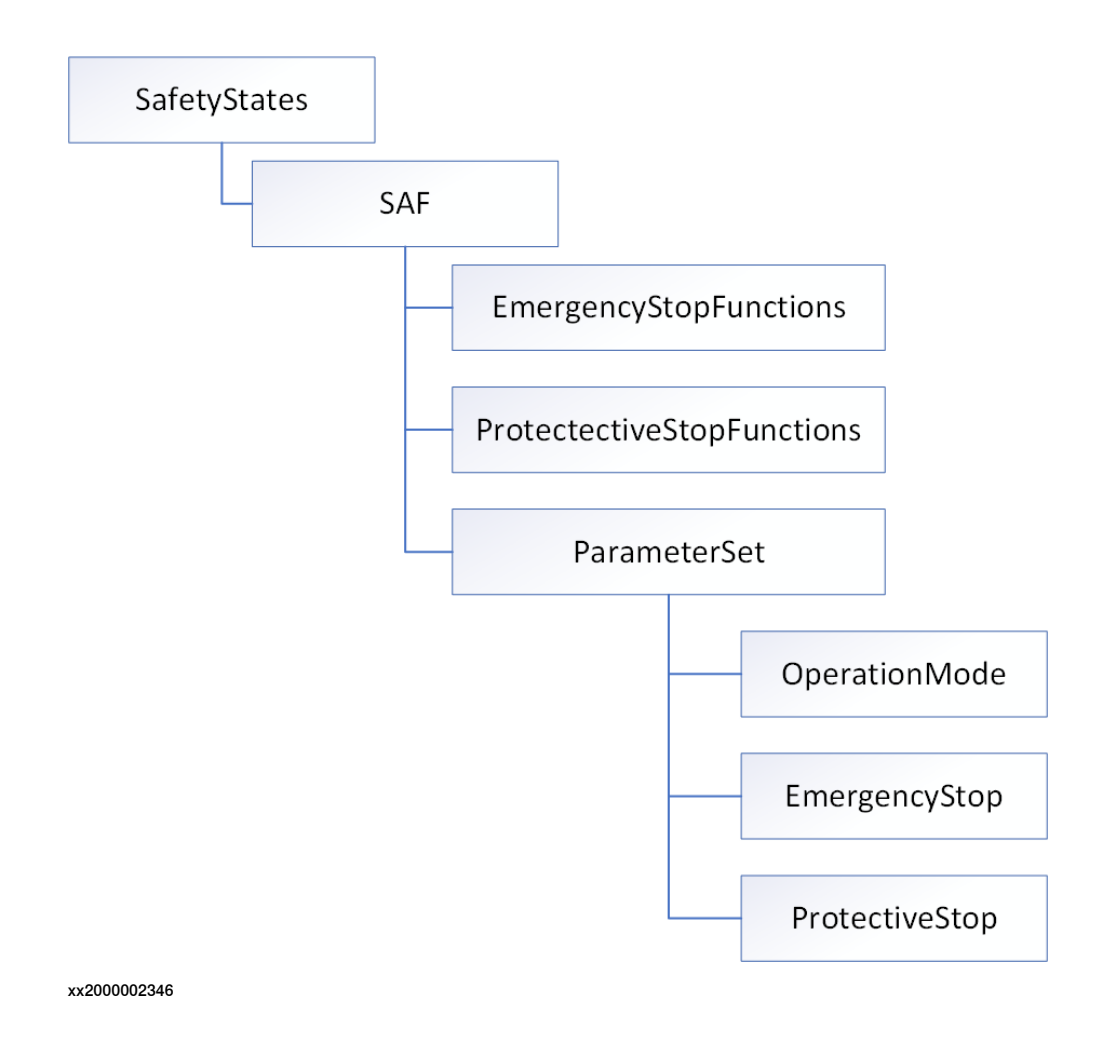

Continues on next page

| Feature     | Browse Name   | Description                                                             |
|-------------|---------------|-------------------------------------------------------------------------|
| SafetyState | <name></name> | For ABB controllers this list contains only<br>one instance named "SAF" |

SafetyState: SAF

| Feature                      | Browse Name                       | Description                                                               |
|------------------------------|-----------------------------------|---------------------------------------------------------------------------|
| ParameterSet                 | ParameterSet/Opera-<br>tionalMode | Corresponds to the Operating Mode of the robot controller.                |
|                              | ParameterSet/Emer-<br>gencyStop   | True if emergency stop is activated, false otherwise.                     |
|                              | ParameterSet/Protect-<br>iveStop  | True of one or more protective stops are ac-<br>tivated, false otherwise. |
| EmergencyStopFunc-<br>tions  | EmergencyStopFunc-<br>tions       | Empty folder, not in use.                                                 |
| ProtectiveStopFunc-<br>tions | ProtectiveStopFunc-<br>tions      | Empty folder, not in use.                                                 |

This page is intentionally left blank

# Index

#### Α

Add New Alias, 24 Alias check box, 25 Alias definition, 30 Alias Name, 35

#### С

Connection Criteria, 24 Controller ID, 22 Controller Name icons, 25

#### D

**Duplicated Controller Names, 21** 

IPS OPC Server

product installation, 15

### Μ

Main Screen Components, 18

#### Ο

OPCConfig.xml, 30 OPC UA for ABB robotics, 64

### S

Scan Feature screen components, 25 Status Icons, 20 System ID, 22 System Name, 22

#### Т

Toolbar Buttons, 19

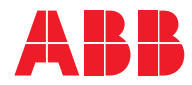

ABB AB Robotics & Discrete Automation S-721 68 VÄSTERÅS, Sweden Telephone +46 (0) 21 344 400

#### ABB AS

Robotics & Discrete Automation Nordlysvegen 7, N-4340 BRYNE, Norway Box 265, N-4349 BRYNE, Norway Telephone: +47 22 87 2000

#### ABB Engineering (Shanghai) Ltd.

Robotics & Discrete Automation No. 4528 Kangxin Highway PuDong District SHANGHAI 201319, China Telephone: +86 21 6105 6666

#### ABB Inc.

Robotics & Discrete Automation 1250 Brown Road Auburn Hills, MI 48326 USA Telephone: +1 248 391 9000

abb.com/robotics